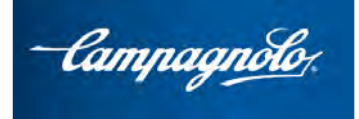

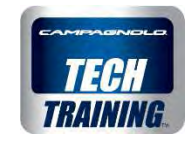

# MyCampy : l'App Campagnolo

| • | Introduction                                       | page 2  |
|---|----------------------------------------------------|---------|
| • | Informations et compatibilité                      | page 5  |
| • | Téléchargement, installation et enregistrement     | page 6  |
| • | Ouverture et utilisation                           | page 7  |
| • | My Garage                                          | page 12 |
| • | My Session                                         | page 24 |
| • | Notifications                                      | page 28 |
| • | Connexion au groupe EPS 2016                       | page 33 |
| • | Fonctions pour groupe EPS 2016                     | page 35 |
| • | Fonctions destinées aux mécaniciens professionnels | page 58 |

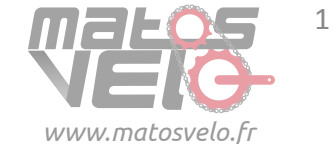

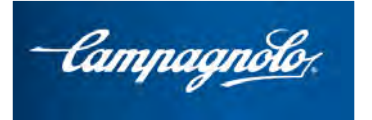

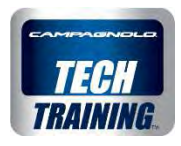

# Introduction « Le monde Campagnolo dans vos mains »

L'App MYCAMPY est née avec divers objectifs :

- Gérer les produits personnels Campagnolo en affichant les **km parcourus** avec eux et en recevant des conseils sur leur **entretien**.
- Fournir au client davantage d'informations sur ses produits ou sur les produits susceptibles de l'intéresser particulièrement.
- Permettre l'interface au groupe **EPS 2016** et obtenir informations et **personnalisations** sur le comportement du groupe.
- Instrument pour mécaniciens servant à intervenir de manière plus exhaustive et professionnelle

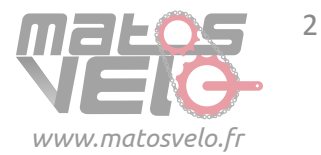

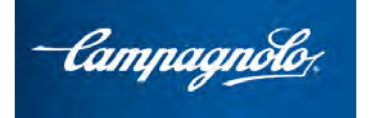

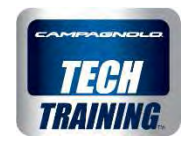

# Introduction

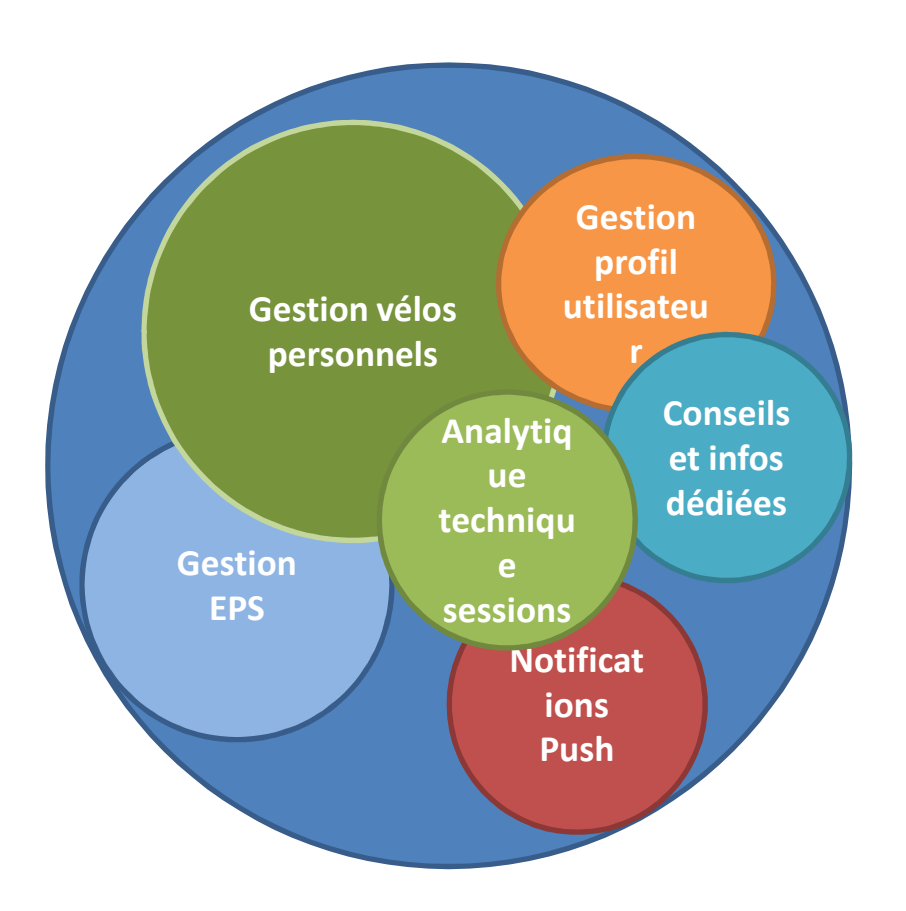

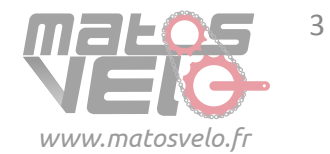

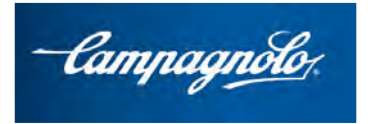

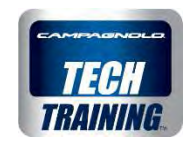

# Introduction

### Les 3 principales sections de l'App sont :

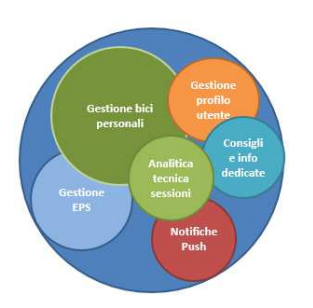

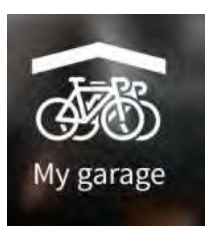

**My Garage** : Gérez votre vélo, votre groupe et vos roues. Restez en permanence à jour sur l'état de votre équipement. Recevez avis et notifications.

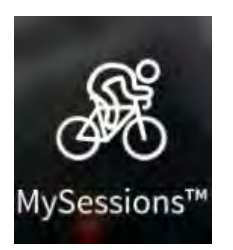

**My Sessions** : Enregistrez vos sessions d'entraînement, importezles et enregistrez l'utilisation de votre équipement. Avec l'EPS, enregistrez chaque changement de braquet et déraillement pour une analyse avancée de vos performances.

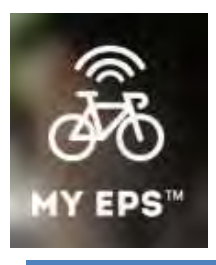

**My EPS** : Connectez-vous avec votre EPS, gérez-le, personnalisezle. Modifiez les paramètres de fonctionnement, le multishift, créez votre style de conduite. Mettez-le à jour à la dernière version, relevez les erreurs et vérifiez sa fonctionnalité.

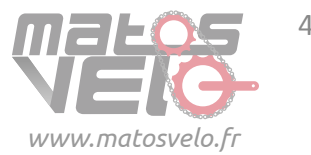

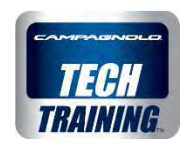

# Informations et compatibilité

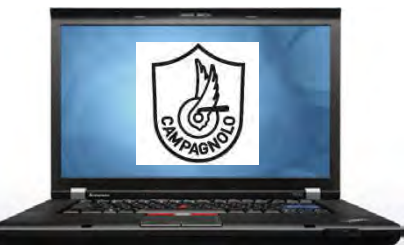

Vous retrouverez un espace **sur le site web Campagnolo** avec les **Spécifications des supports électroniques compatibles afin d'utiliser MyCampy** 

<u>**Tablettes et smartphones**</u> avec système d'exploitation **Android** identique ou supérieur à la version **4.3** et dotés de Bluetooth Smart Ready. Par exemple, pour le plus grand constructeur de smartphones au monde (Samsung) :

Tablette Tab 4, Tab S, Tab Pro (depuis janvier 2014)

Smartphone S4, S5, ...

Pour être certain que l'app puisse parfaitement fonctionner, notamment pour ce qui concerne la connexion à l'EPS 2016, consulter la liste des téléphones portables compatibles.

<u>**Tablettes et smartphones**</u> avec système d'exploitation **iOS** identique ou supérieur à la version **8** dotés de Bluetooth Smart Ready :

| Apple iPad   | Air, Mini, 3e & 4e génération                   |
|--------------|-------------------------------------------------|
| Apple iPhone | 6 Plus, 6, 5s, 5c, 5 & 4s (depuis octobre 2011) |

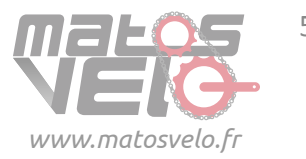

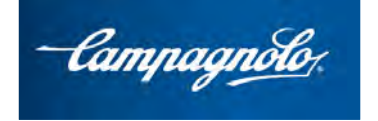

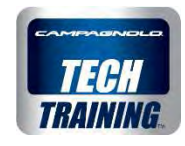

Téléchargement, installation et enregistrement

Android/iOS

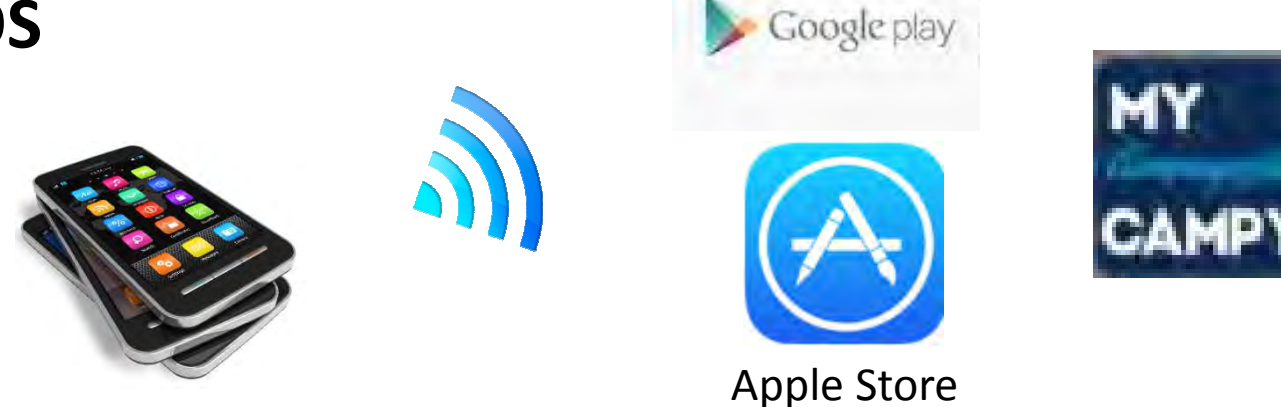

Accéder aux boutiques en ligne Google ou Apple et, après avoir identifié l'App MYCAMPY, effectuer le téléchargement.

L'App MYCAMPY s'installe automatiquement sur le smartphone ou la tablette.

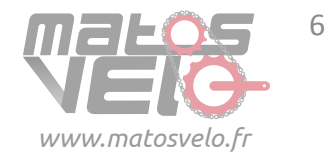

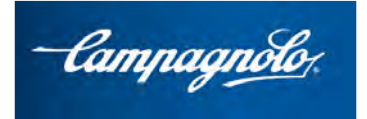

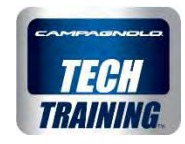

# **Ouverture et utilisation**

Lors de l'activation de l'App :

A. s'il s'agit de la première utilisation de l'App, effectuer l'enregistrement

B. en cas de réutilisation de l'App, effectuer la connexion

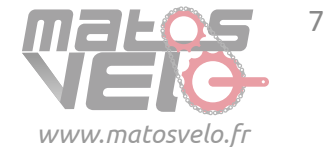

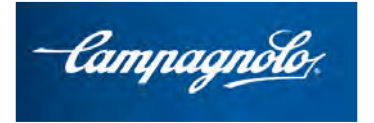

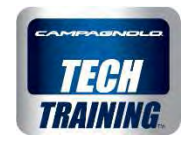

#### A. Enregistrement

Possibilité de choisir parmi les modalités suivantes : dans les cas, les données d'identification du client sont enregistrées sur un serveur Campagnolo

• S'enregistrer avec Campagnolo

Nom

Nom

Langue

Pays

Courriel (qui sera le nom d'utilisateur pour la connexion) Mot de passe (pour la connexion)

• S'enregistrer à travers **Facebook, Strava** ou **Google** pour personnes déjà titulaires d'un compte avec ces Apps

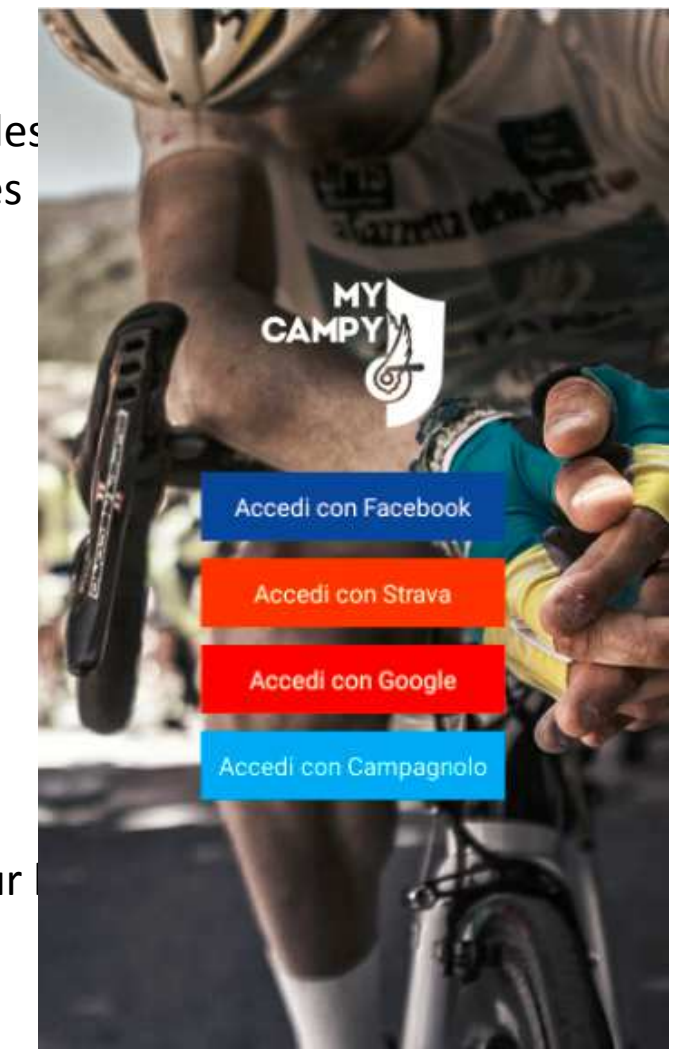

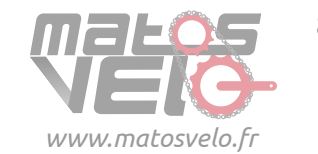

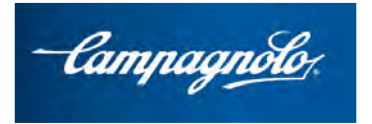

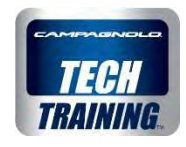

### **B.** Connexion

Si l'enregistrement a déjà été effectué, procéder à la connexion en saisissant :

Nom d'utilisateur : E-mail Mot de passe : .....

Il faut être connecté à internet pour ouvrir l'app. Si on perd la connexion une fois entré dans l'App, il N'est PLUS possible d'utiliser les espaces My Garage et My Session mais on peut utiliser l'espace MY EPS.

Si le dispositif est connecté à internet, on recevra automatiquement les Notifications suivantes, même sans ouvrir l'App :

- entretien des composants Campagnolo
- mises à jour à disposition pour l'App
- etc.

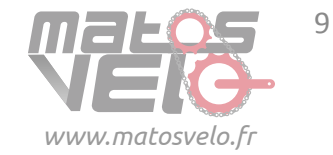

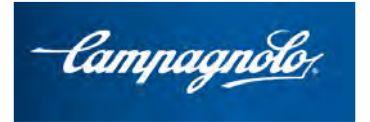

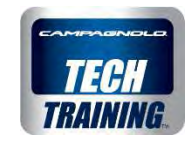

#### **B.** Connexion

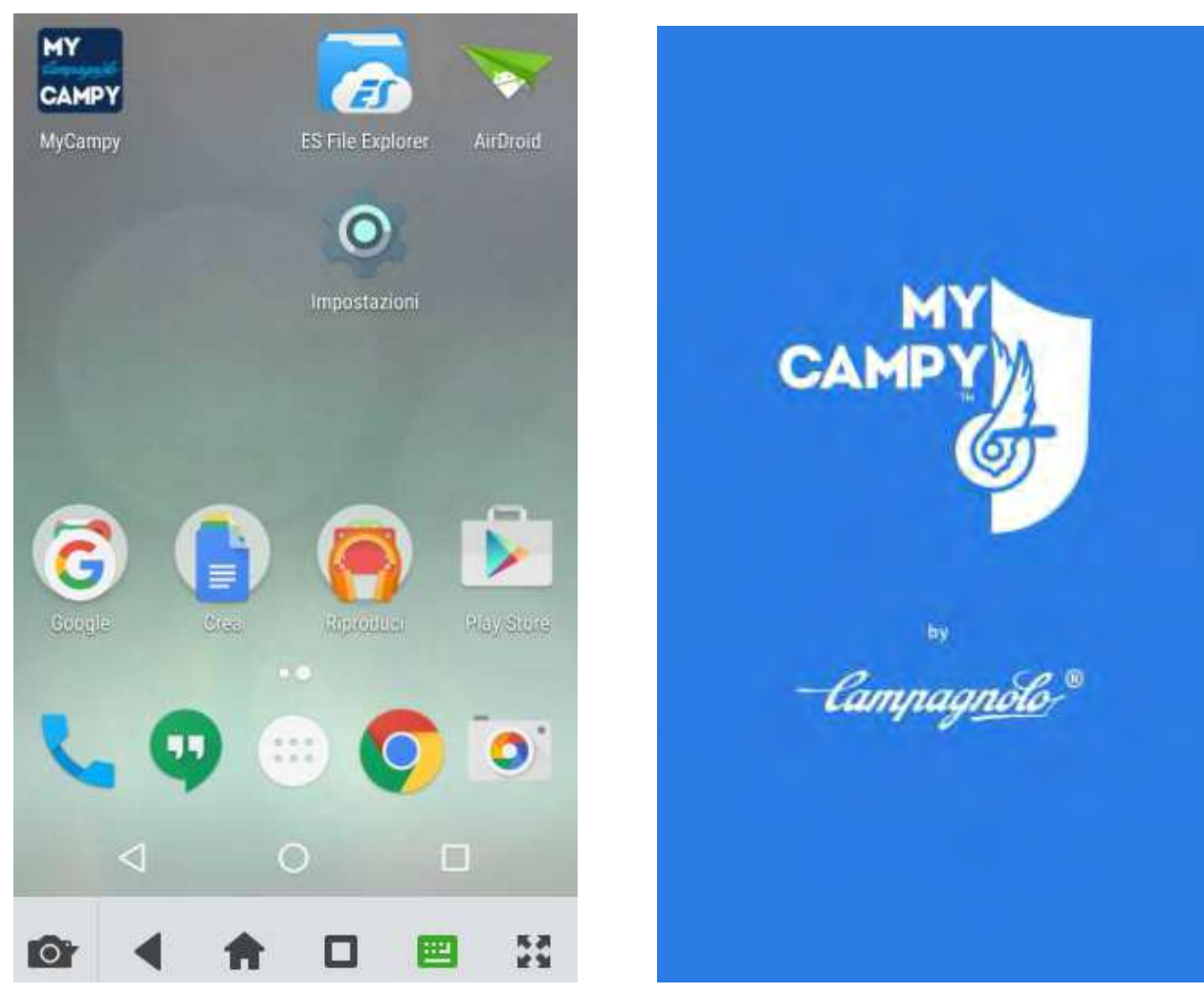

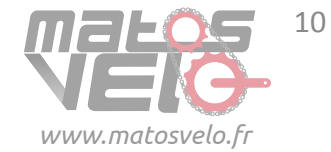

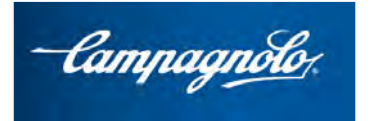

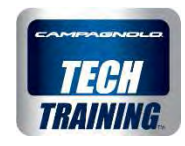

## Page initiale MyCampy

Les sections principales apparaissent :

- My Garage
- My Sessions
- My EPS
- Paramètres du compte utilisateur

Si l'un de mes vélos est doté d'EPS, je peux me connecter au groupe EPS.

En alternative à l'espace My EPS, il existe aussi un accès direct au groupe EPS conçu principalement pour le mécanicien ayant besoin de se connecter directement à un groupe EPS

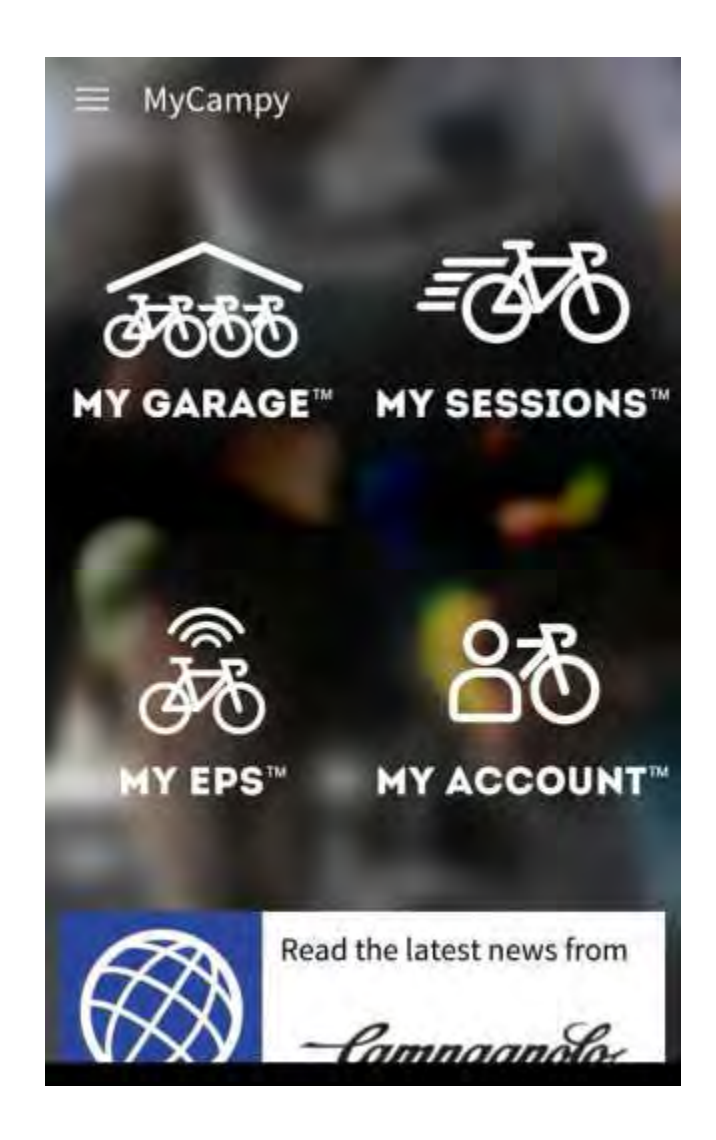

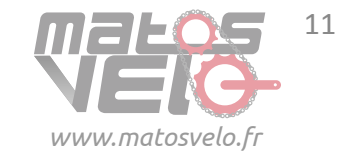

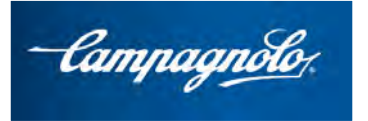

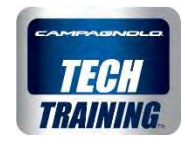

# My Garage

Dans la page **COMPOSANTS**, sélectionner les composants possédés :

- Roues
- Cassette de pignons
- Groupe
- Pédalier

Possibilité de sélectionner toutes les roues ou les composants possédés.

Et possibilité de saisir le kilométrage s'il ne s'agit pas de nouveaux composants.

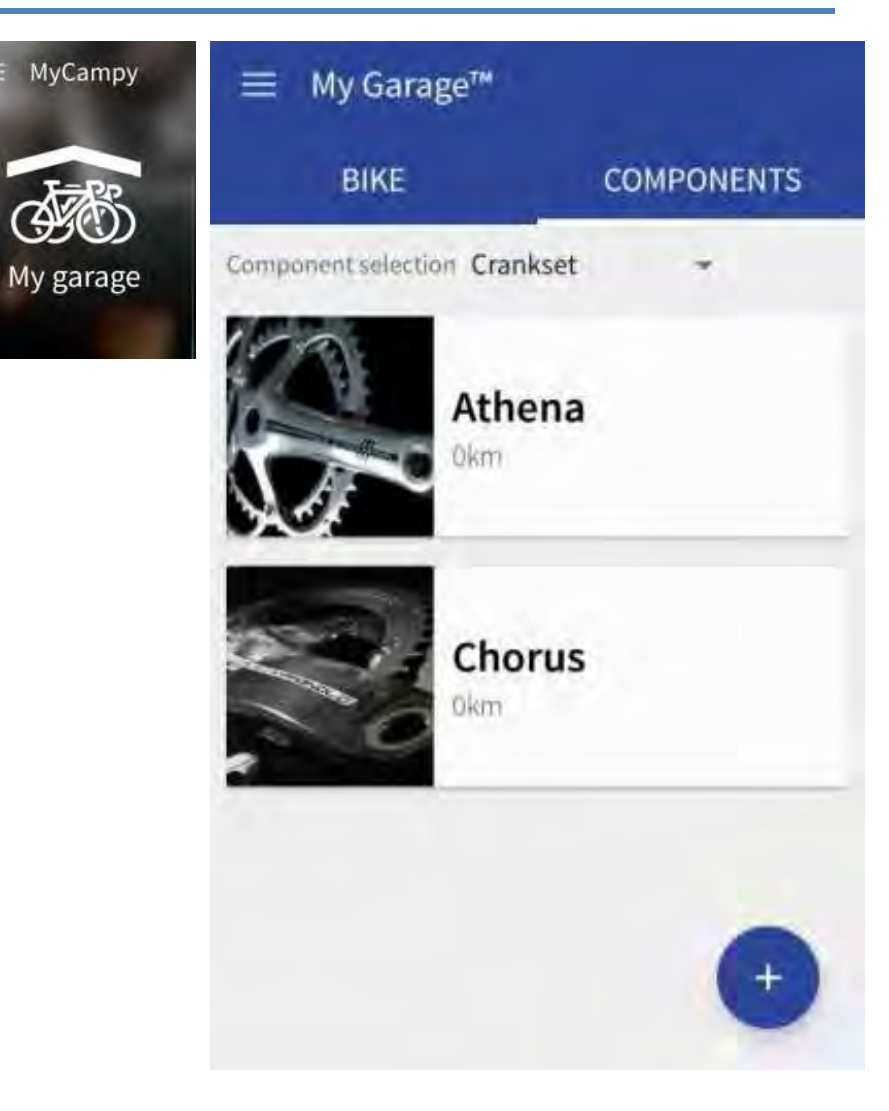

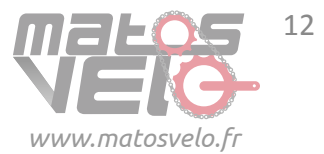

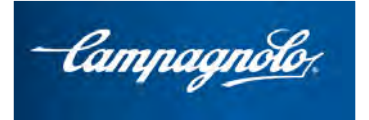

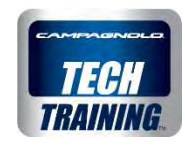

# My Garage

■ MyCampy
MyCampy
My garage

# Il est donc possible de posséder par exemple 2 cassettes de pignons.

| BIKE                   | COMPONENTS             |
|------------------------|------------------------|
| Component selection Sp | procket pack 👻         |
| Su Dkm                 | per Record             |
| Ch<br>120              | orus<br><sup>Dkm</sup> |
| Ve                     | loce                   |

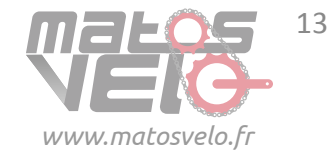

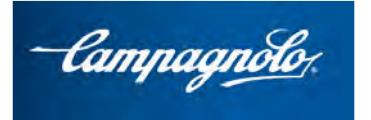

MyCampy

My garage

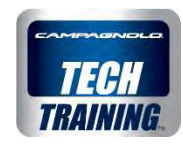

## My Garage

Il faut donc composer :

les roues + cassette de pignons

Ensuite, ou avant une nouvelle sortie, il est possible d'associer une nouvelle cassette de pignons en cliquant sur l'icône crayon (modifier) et en sélectionnant une autre cassette de pignons.

| Rora Liltra Er |          |
|----------------|----------|
| 0              | 0        |
| hours of use   | sessions |
| kilam          | ieters   |
|                |          |

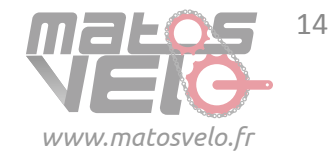

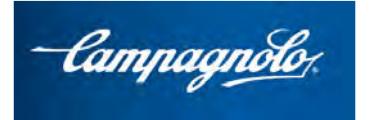

MyCampy

My garage

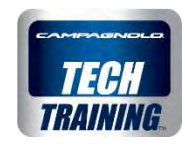

## My Garage

Il faut donc composer :

le groupe + pédalier

Si l'on doit ensuite associer un nouveau pédalier, cliquer sur l'icône crayon (modifier) et associer un autre pédalier.

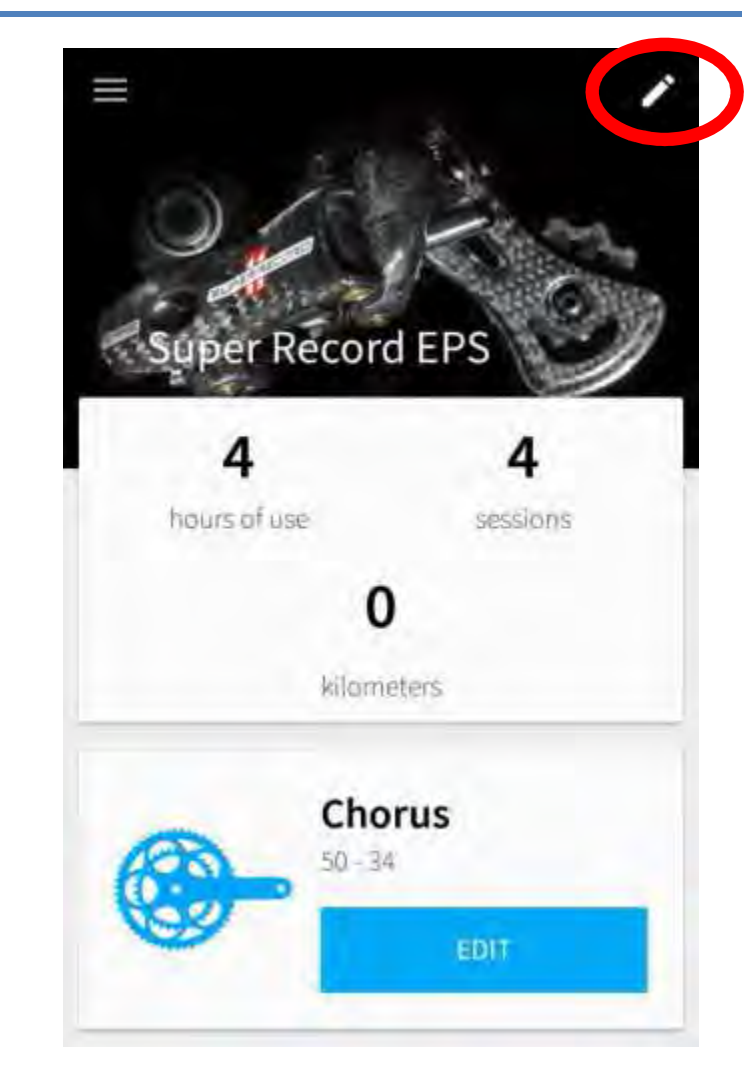

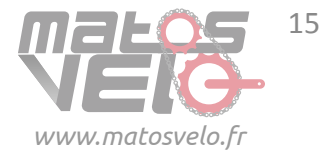

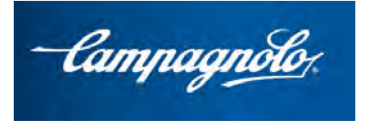

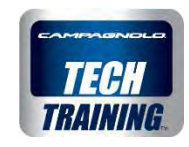

## My Garage

MyCampy

 MyCampy

 Mygarage

Lorsque l'on crée un groupe, une nouvelle chaîne est également associée.

| ≡ Super R | lecord EPS               |
|-----------|--------------------------|
|           | kilometers               |
| 63        | Chorus                   |
| 0         | EDIT                     |
|           | Chain<br><sup>0 km</sup> |
|           | CHANGE                   |
| CHAIN HIS | STORY                    |
| No ch     | anges performed          |

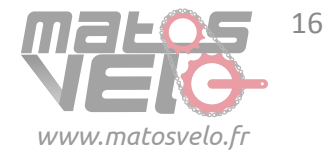

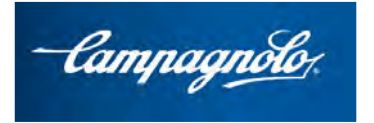

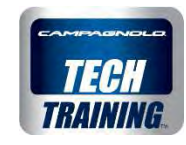

Lorsqu'on va à la page **VÉLOS**, on pourra créer un vélo en introduisant une série d'articles appartenant au vélo.

Il est possible de créer directement le vélo, sans avoir introduit de composants au préalable: les composants sont automatiquement sauvegardés dans l'espace composants.

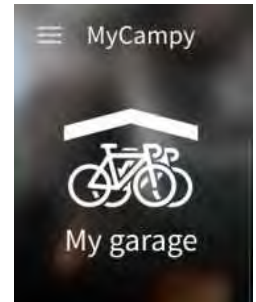

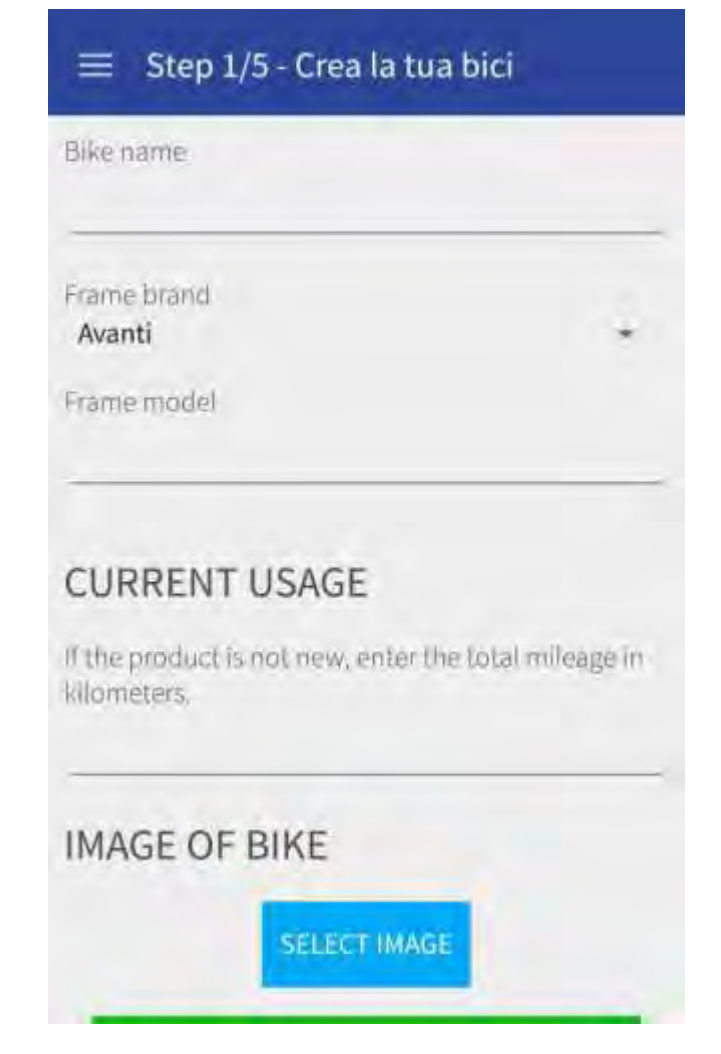

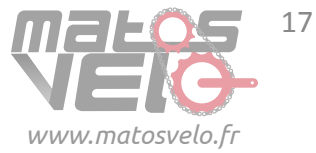

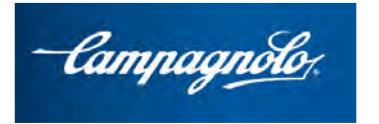

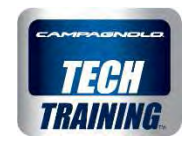

Step 1/5 Entrer les données et la photo du vélo

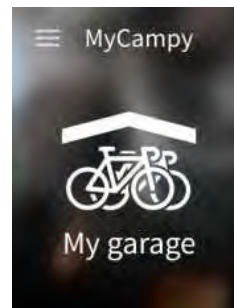

| Bike name             |       |
|-----------------------|-------|
| Frame brand           |       |
| Avanti<br>Frame model |       |
| CURRENT               | USAGE |
|                       |       |

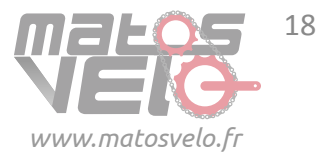

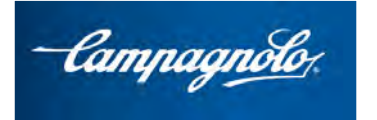

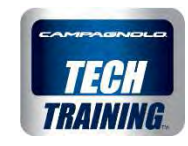

# My Garage

Step 2/5

Sélectionner un groupe dans le garage ou créer un nouveau groupe

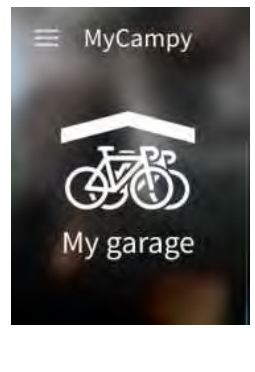

😑 Step 2/5 - Aggiungi un gruppo

SELEZIONA UN GRUPPO DAL TUO GARAGE

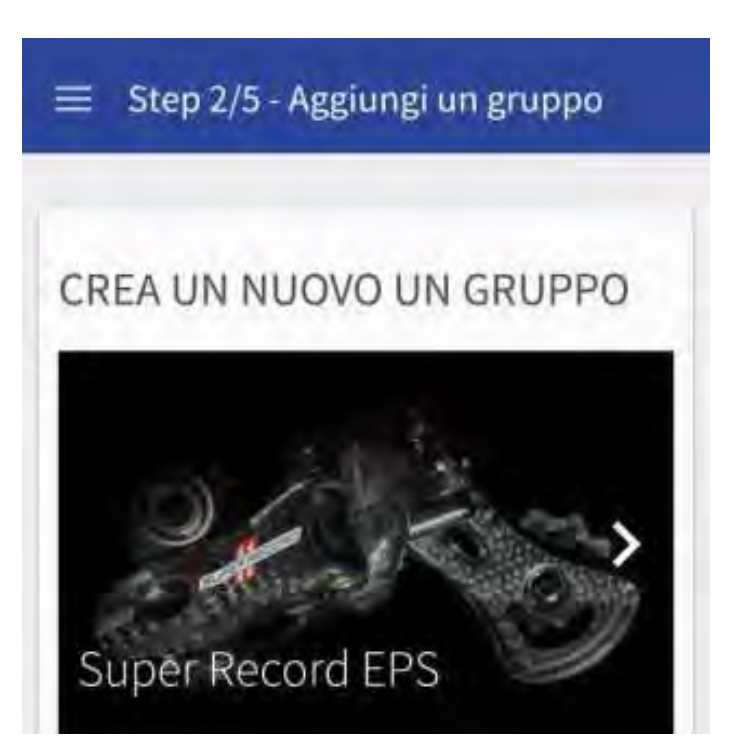

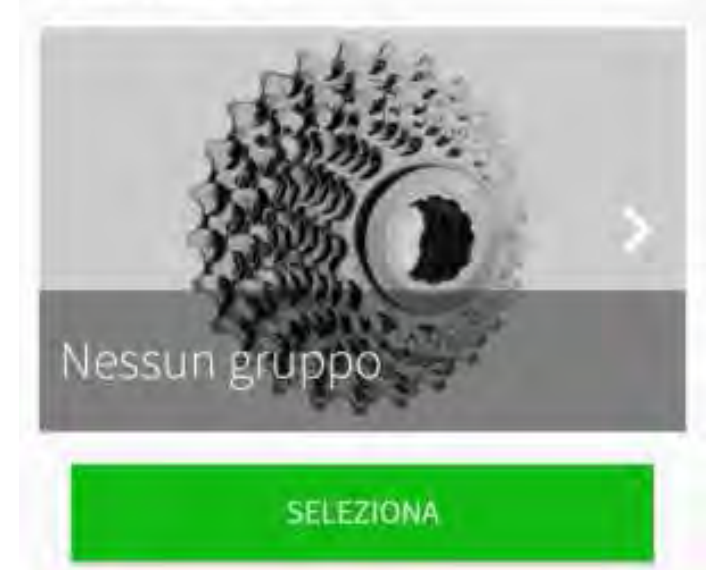

OPPURE

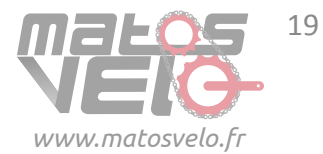

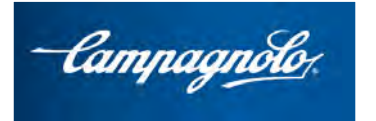

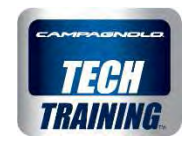

Step 3/5

Sélectionner un pédalier dans le garage ou créer un nouveau pédalier en sélectionnant une paire d'engrenages

| Record     | 2       |
|------------|---------|
| DIMENSIONI |         |
| 53 - 39    | *       |
| 52 - 36    |         |
| 50 - 34    | tera di |
|            |         |

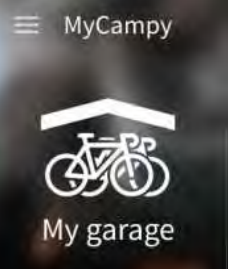

#### ≡ Step 3/5 - Aggiungi una guarnitura

SELEZIONA UNA GUARNITURA DAL TUO GARAGE

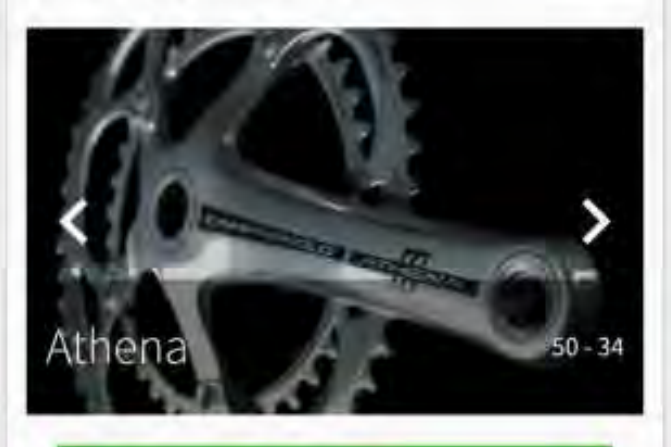

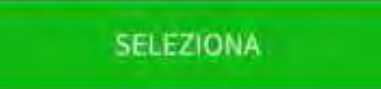

OPPURE

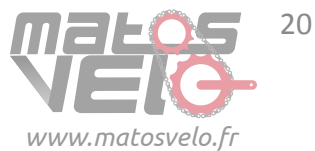

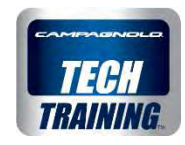

Step 4/5

Sélectionner une nouvelle roue dans le garage ou créer une nouvelle roue

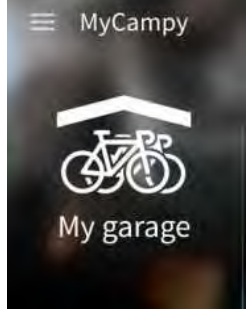

#### 😑 Step 4/5 - Aggiungi una ruota

#### CREA UNA NUOVA RUOTA

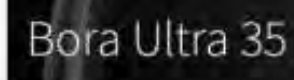

#### UTILIZZO CORRENTE

Se il prodotto non è nuovo, inserisci il numero di kilometri effettuati.

CREA

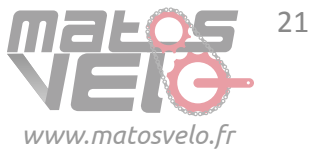

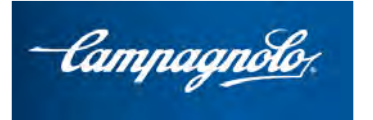

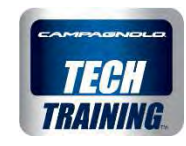

Step 5/5

Sélectionner une cassette de pignons dans le garage ou créer un nouveau groupe en sélectionnant le type de cassette de pignons

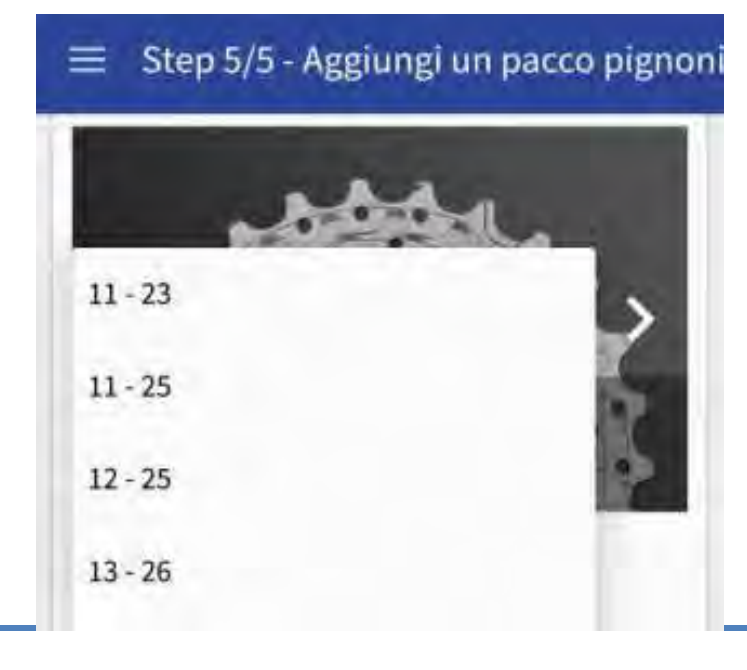

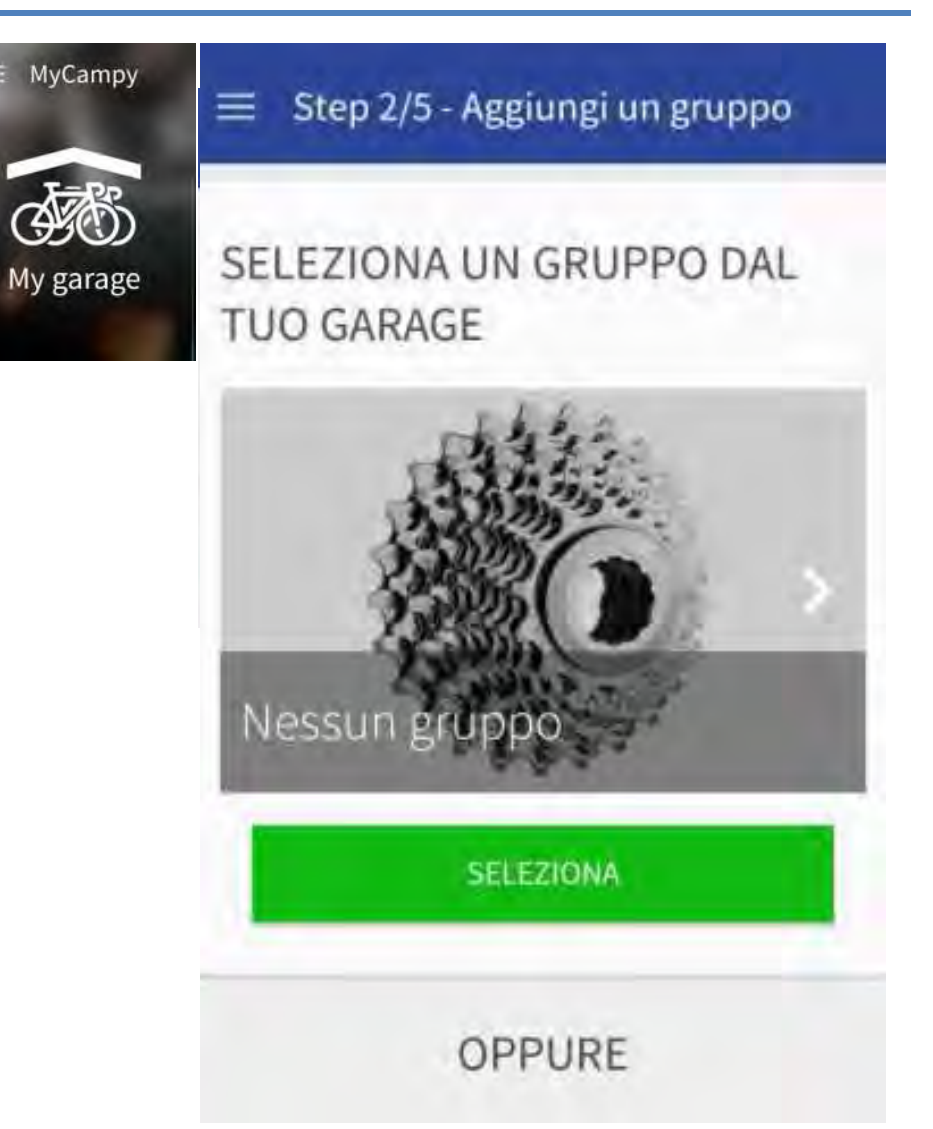

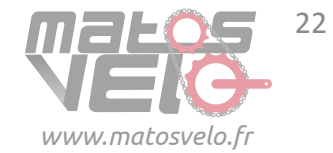

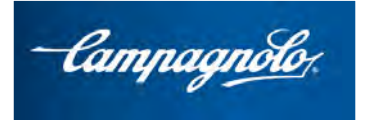

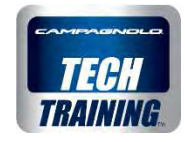

### My Garage

Une fois le vélo complété et sauvegardé, on trouvera tous les vélos créés ainsi que leurs données dans l'espace VÉLO, concernant les:

- heures d'utilisation
- sessions
- km

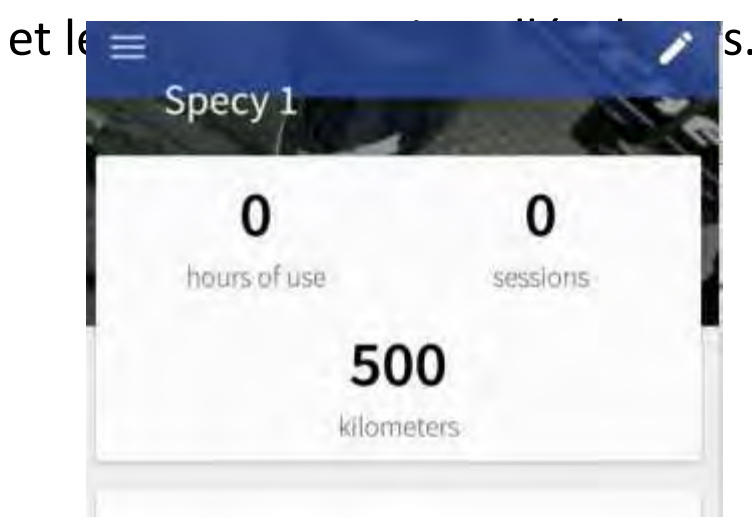

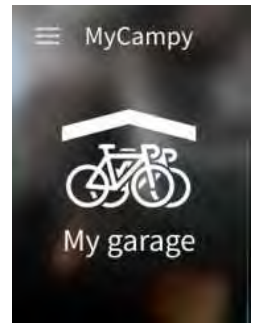

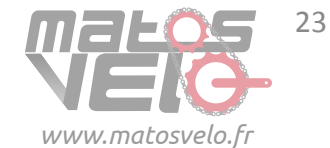

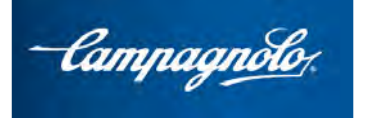

MySessions™

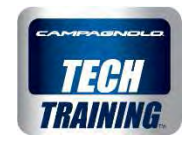

# **My Sessions**

Dans cette espace de la page **NOUVELLE SESSION**, on sélectionne l'un des vélos enregistrés et, cliquant sur **Démarrer session**, on relève le kilométrage effectué durant le parcours. **Si le vélo est équipé de l'EPS**, **un message apparaîtra pour demander de se connecter au groupe EPS**.

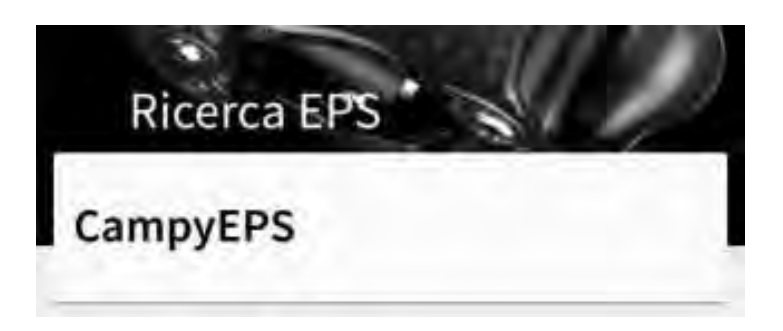

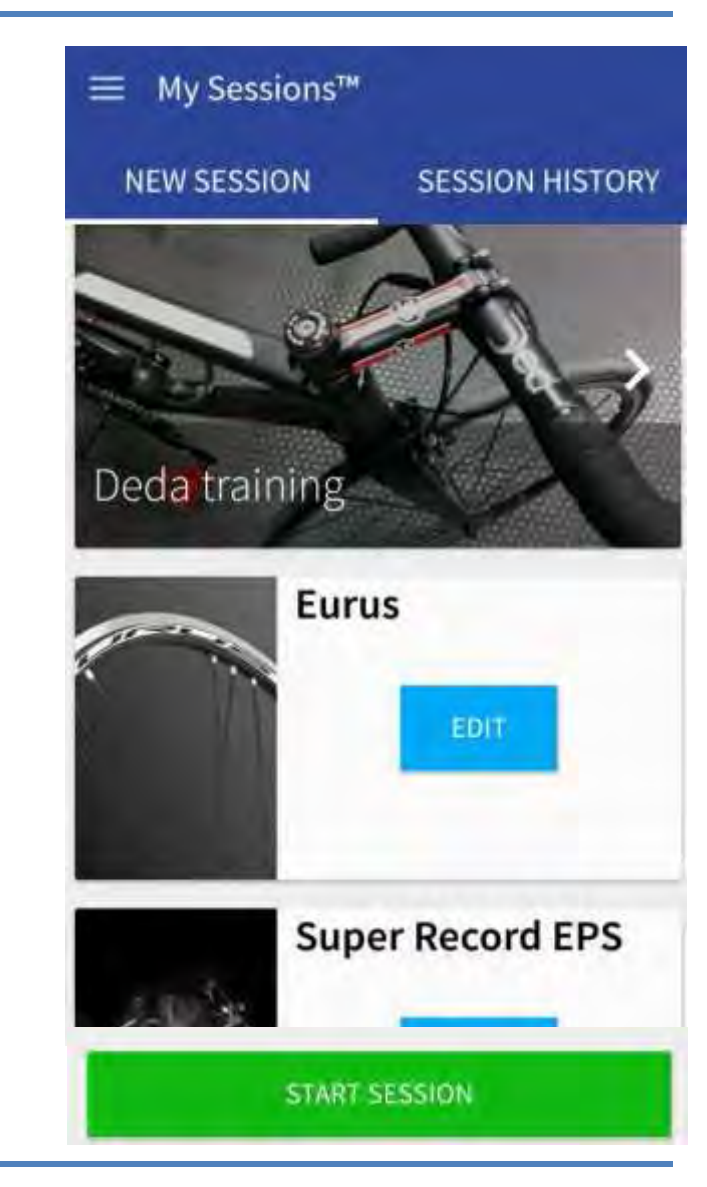

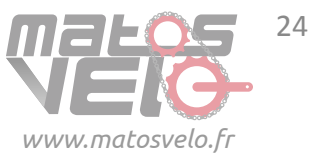

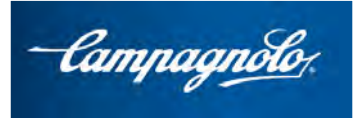

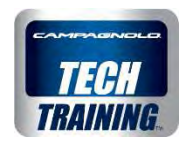

# **My Sessions**

Pendant le suivi de l'activité, une notification s'affiche dans l'espace prévu pour indiquer le suivi en cours (MyCampy peut aussi être fermée).

Au terme de la session, cliquer sur STOP

Si le groupe EPS est installé, les rapports utilisés par le cycliste durant le parcours sont également indiqués.

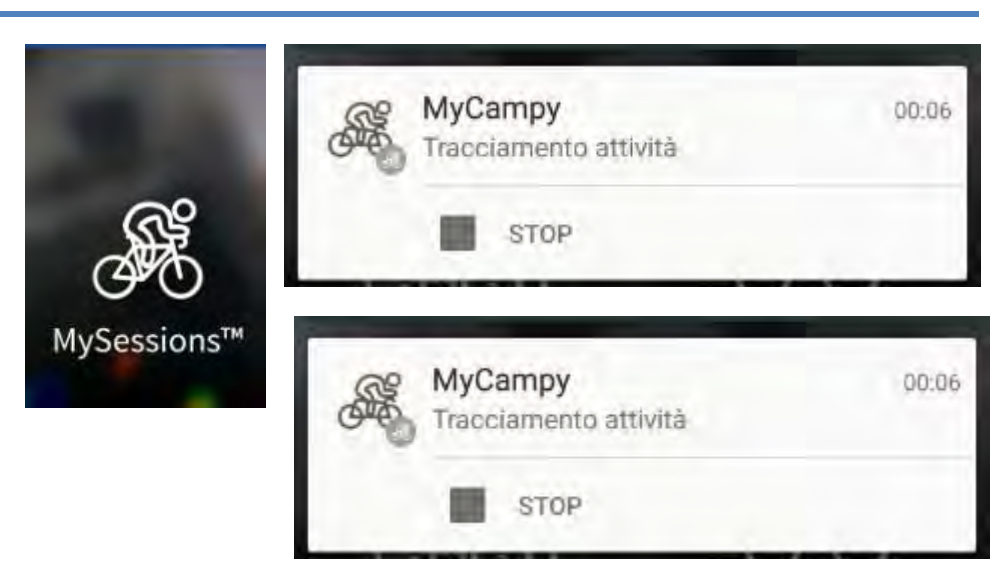

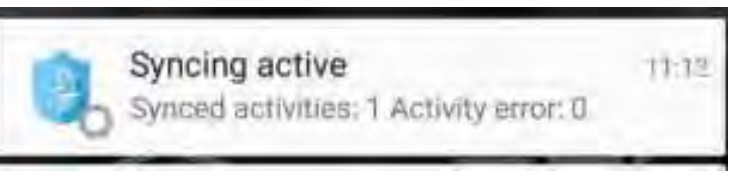

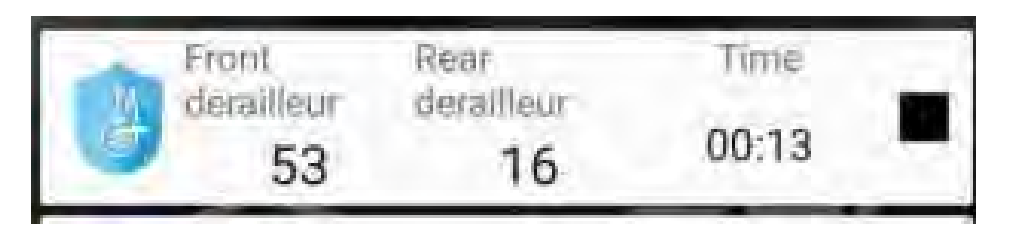

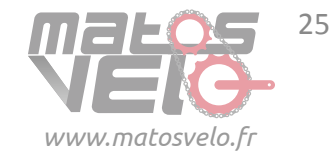

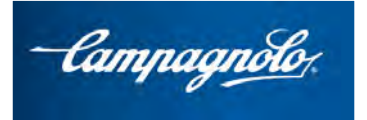

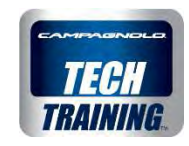

# **My Sessions**

À la page **HISTORIQUE SESSIONS** on pourra consulter les sessions personnelles

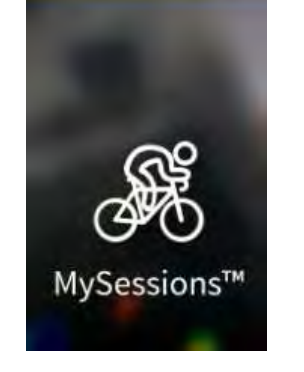

NEW SESSION SESSION HISTORY 25/02/2016 11:11 a.m. 0km, 00:01

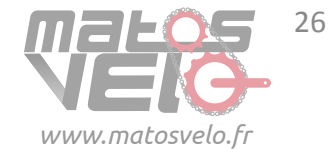

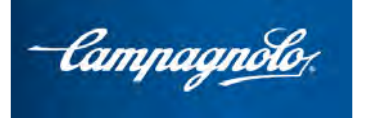

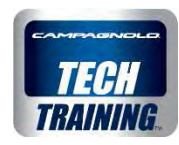

# **My Sessions**

Pour chaque session il est possible de visualiser une série de données (temps km, etc.), le parcours cartographié et, dans le cas de vélos EPS 2016, l'indication des changements de braquet et l'affichage des combinaisons des braquets utilisés.

La session pourra aussi être chargée en tant que fichier GPX (la procédure

| exacte | EPS STATISTICS |         |            |  |  |
|--------|----------------|---------|------------|--|--|
|        | Order by       | Time    | O Distance |  |  |
|        | Value          | Time    | Distance   |  |  |
|        | 34-15          | 1,02min | 6.70m      |  |  |
|        | 34-15          | 0.07min | 6.70m      |  |  |

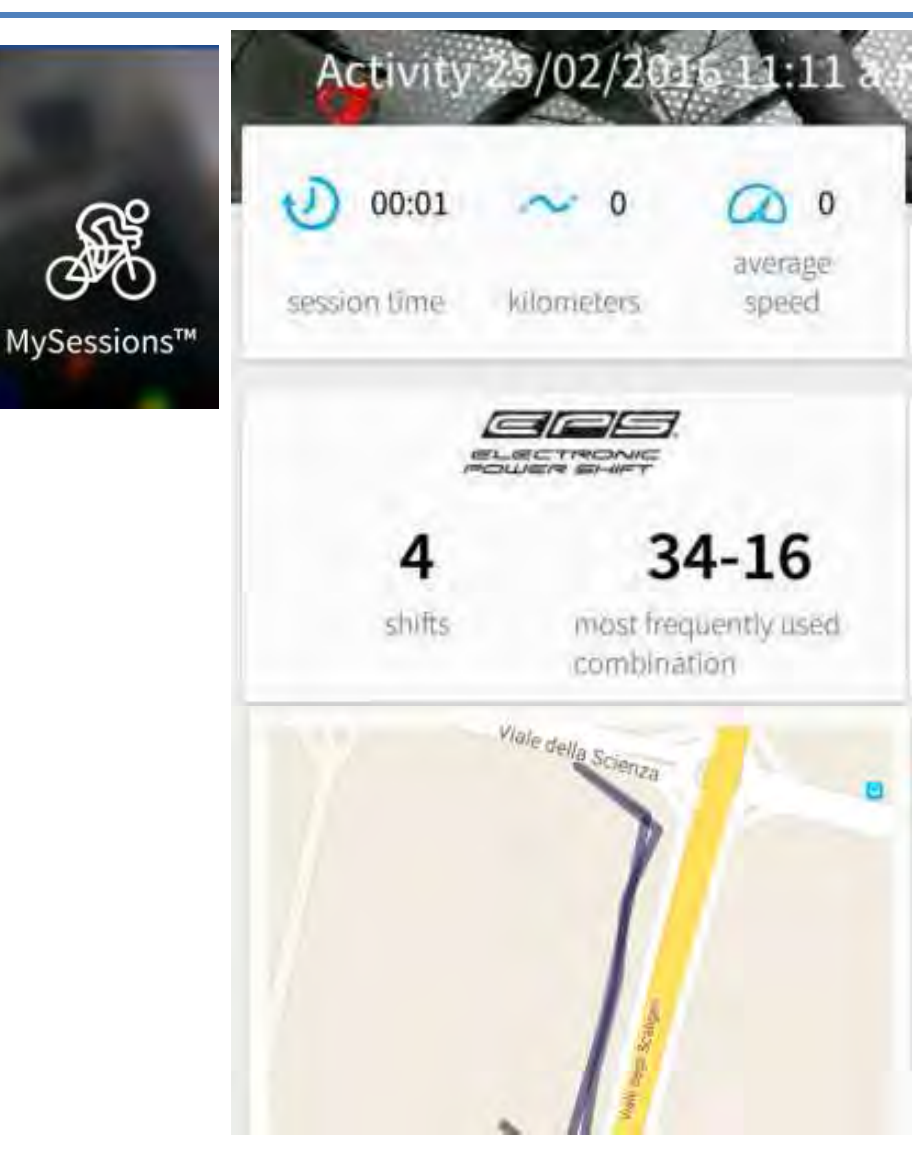

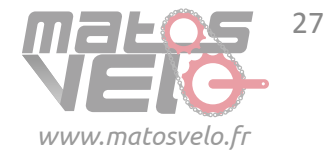

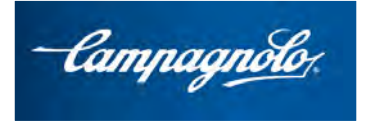

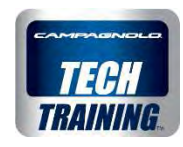

# Notifications

Durant l'utilisation des composants, lorsque l'on atteint un seuil kilométrique pour lequel un **nettoyage**, un **contrôle**, un **entretien ou un remplacement** est prévu pour un composant, une signalisation est automatiquement envoyée au téléphone, indépendamment de l'App.

### Notification compacte

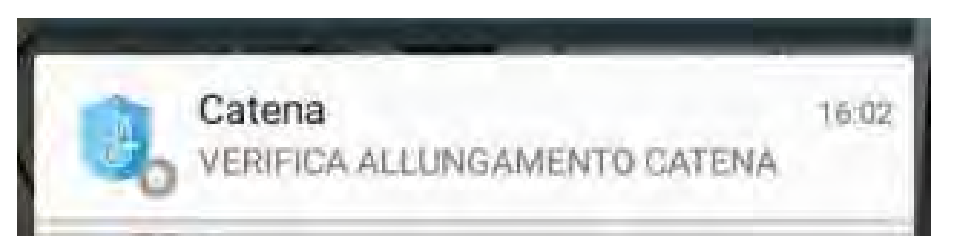

### Notification étendue

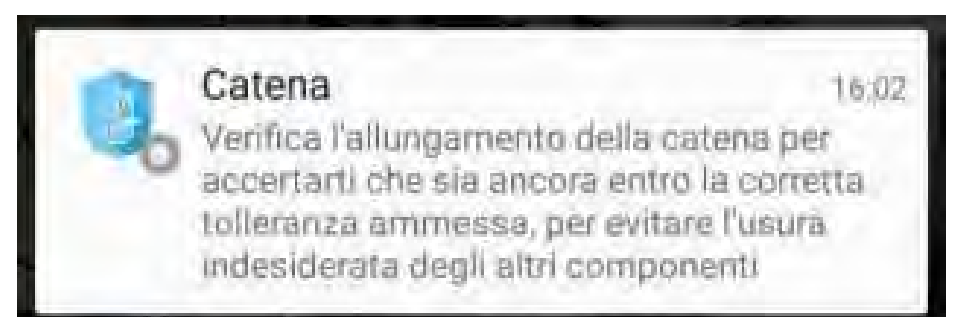

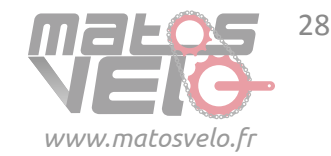

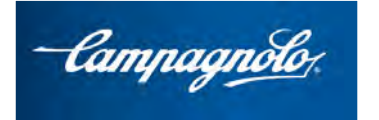

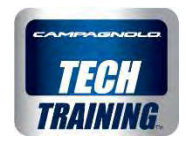

# Notifications

Lorsqu'on sélectionne le menu en haut à gauche dans l'App, la fenêtre permettant d'accéder à l'espace des **Notifications** s'ouvre

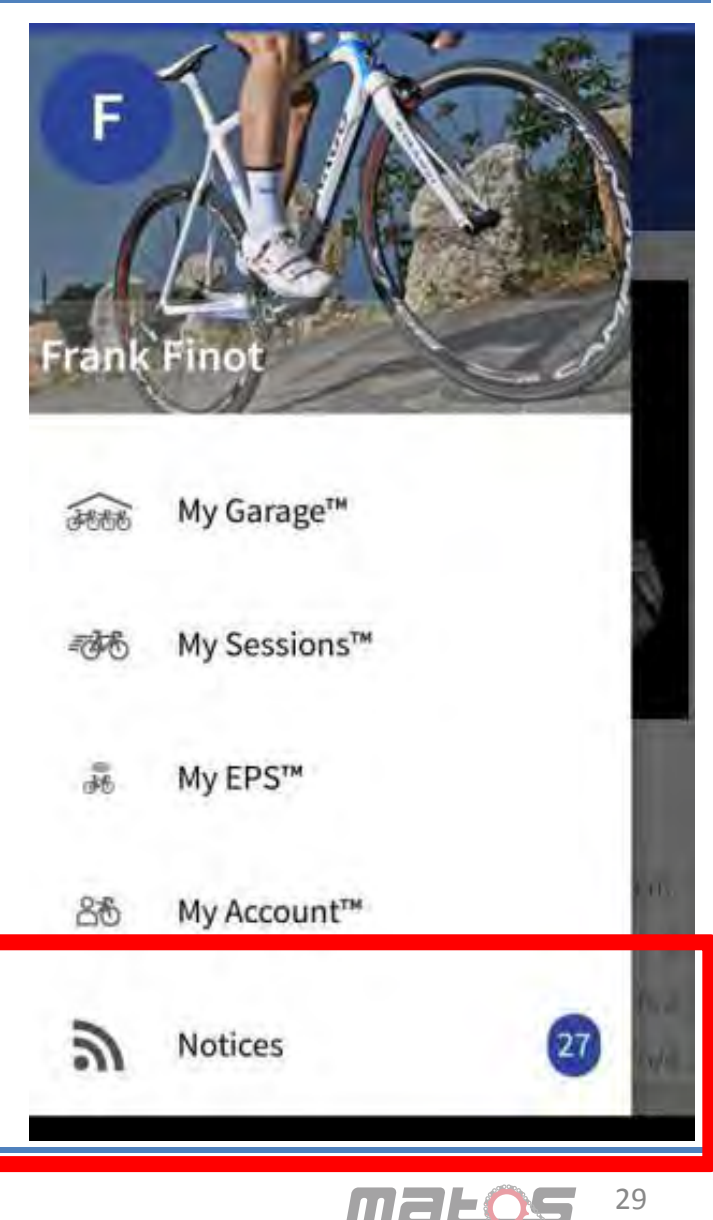

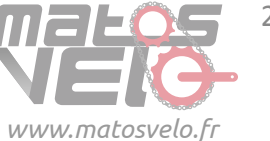

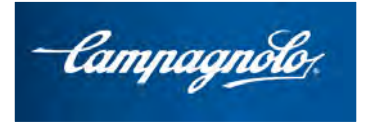

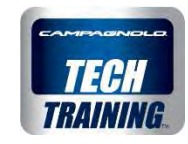

# Notifications

Après avoir tapé sur l'écran, la page des notifications **ACTIVES** s'ouvre et les données suivantes apparaissent:

- la date d'envoi de la notification
- les km du composant auquel se réfère la notification.

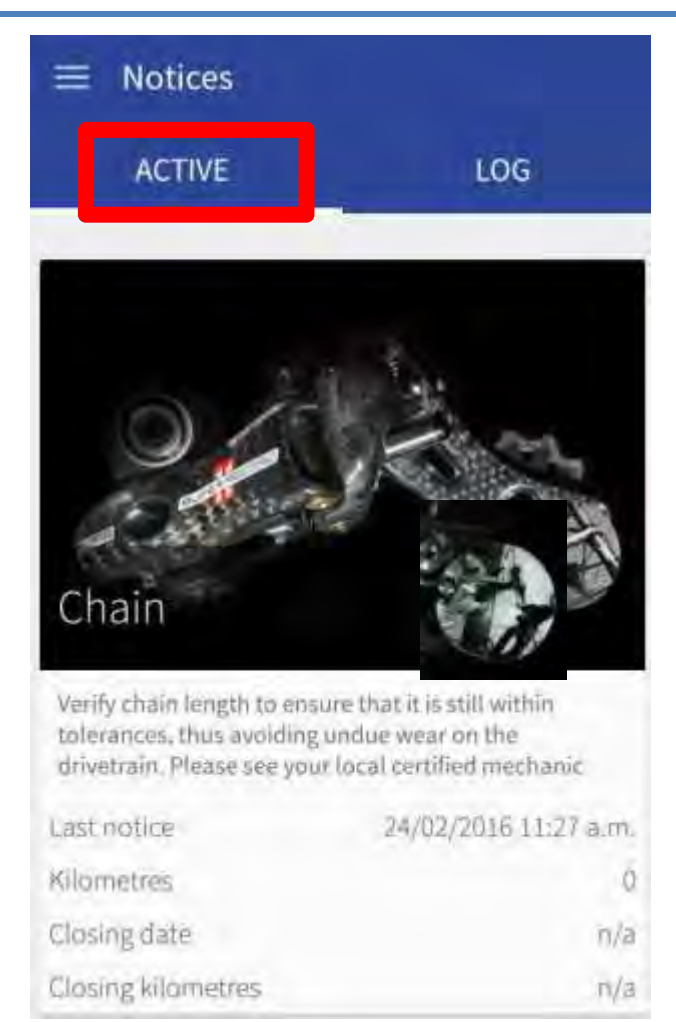

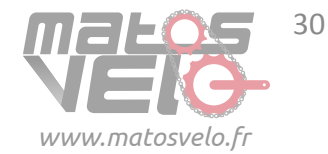

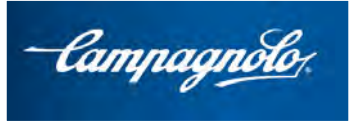

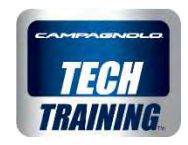

LOG

#### **Notifications** 3 Notices = ACTIVE Si on appuie de façon prolongée, il est possible de compléter la notification Notices Are you sure you want to complete Chain Ihis notice? Verify chain length to ensure that it is still within tolerances, thus avoiding undue wear on the drivetrain. Please see your local certified mechanic YES NO Last notice 24/02/2016 11:27 a.m. qui passera à la page d'écran de Closing date 24/02/2016 11:33 a.m. l'HISTORIQUE ; la date et les km de fin **Closing kilometres** seront sauvegardés

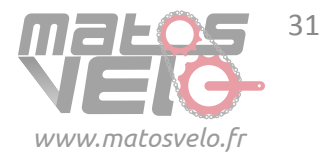

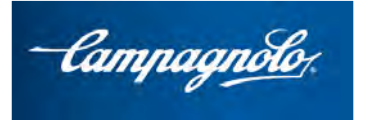

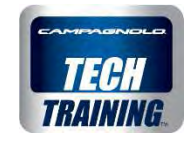

## My Garage

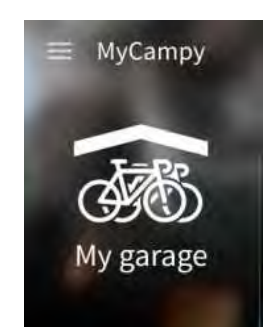

Si la chaîne est **remplacée**, le remplacement effectif sera mémorisé dans la partie inférieure du groupe, et les remplacements suivants, dans l'espace **HISTORIQUE DE LA CHAÎNE**.

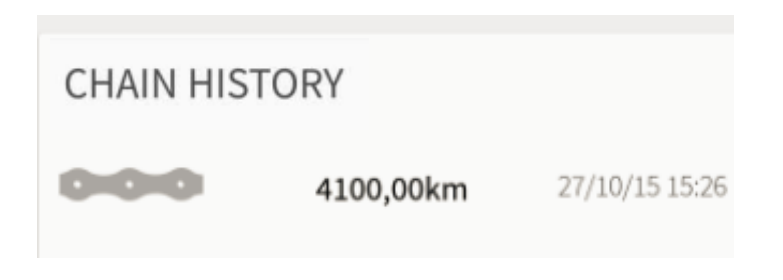

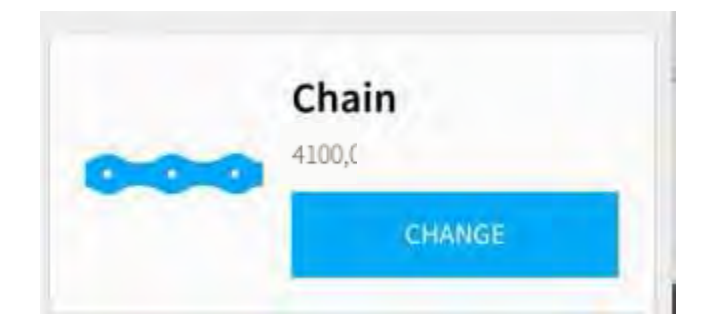

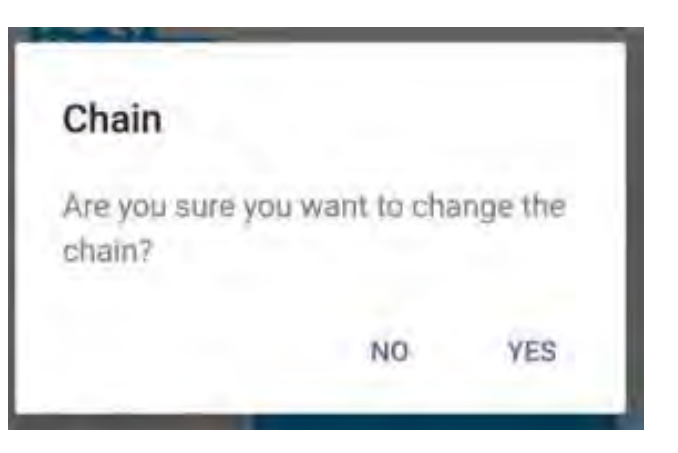

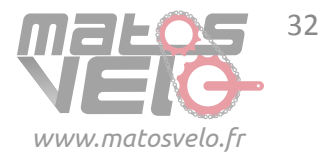

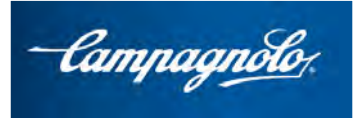

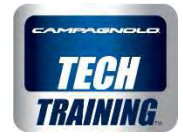

# **Connexion au groupe EPS**

Avant de cliquer sur l'espace EPS, activer la fonction Bluetooth de l'EPS en appuyant sur l'une des deux touches **MODE** et en vérifiant que la led de l'interface s'allume (indication de l'état de charge de la batterie mais aussi confirmation de réactivation de la fonction Bluetooth).

Après avoir tapé sur My EPS, s'il s'agit de la première connexion entre le dispositif et l'interface, il vous sera demandé de saisir le code numérique (6 chiffres) de l'interface à laquelle on souhaite se connecter dans l'espace Bluetooth.

**Le code** se trouve dans la partie basse de l'interface.

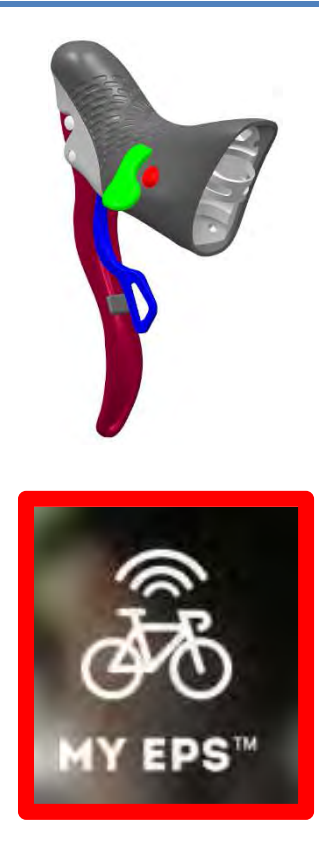

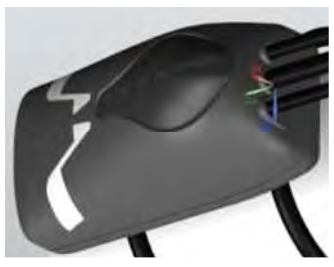

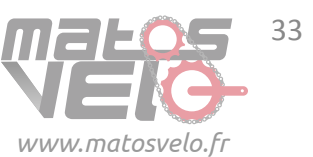

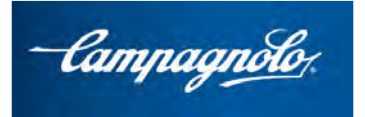

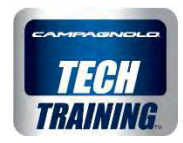

# **Connexion au groupe EPS**

Cela permet d'établir une connexion protégée et cryptée « 1 à 1 » entre le dispositif et le système EPS personnel, dans le cas de Campagnolo : on appelle ce phénomène **pairing**.

#### S'il ne s'agit pas de la première connexion le

dispositif ne redemandera pas le code du pairing.

Si le dispositif est en connexion avec internet, et qu'un ou plusieurs systèmes EPS sont activés simultanément avec la touche MODE, les divers **EPS relevés auxquels l'on s'est précédemment connecté** s'affichent et seront distingués par le nom du vélo, à condition que le client l'ait « créé

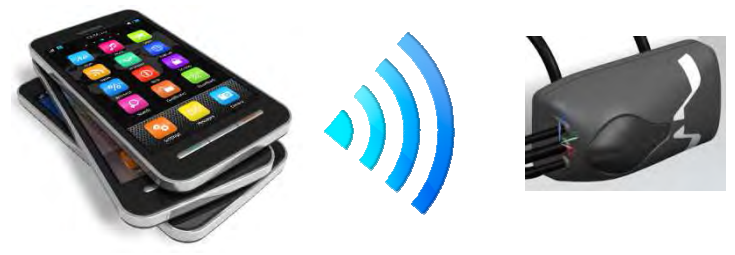

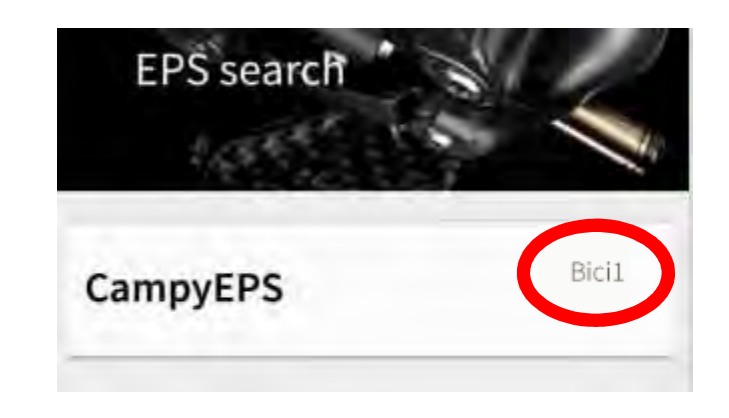

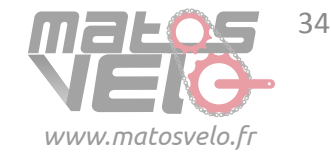

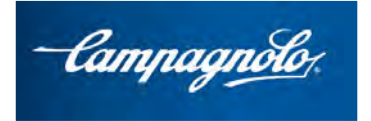

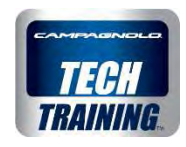

# Fonction pour groupe EPS 2016

Une fois connecté, la page initiale EPS est appelée « **DASHBOARD** »

Les informations les plus importantes et immédiates pour l'utilisateur sont affichées dans la zone supérieure.

Il est possible de personnaliser le comportement de l'EPS à travers une série de paramètres dans la zone inférieure.

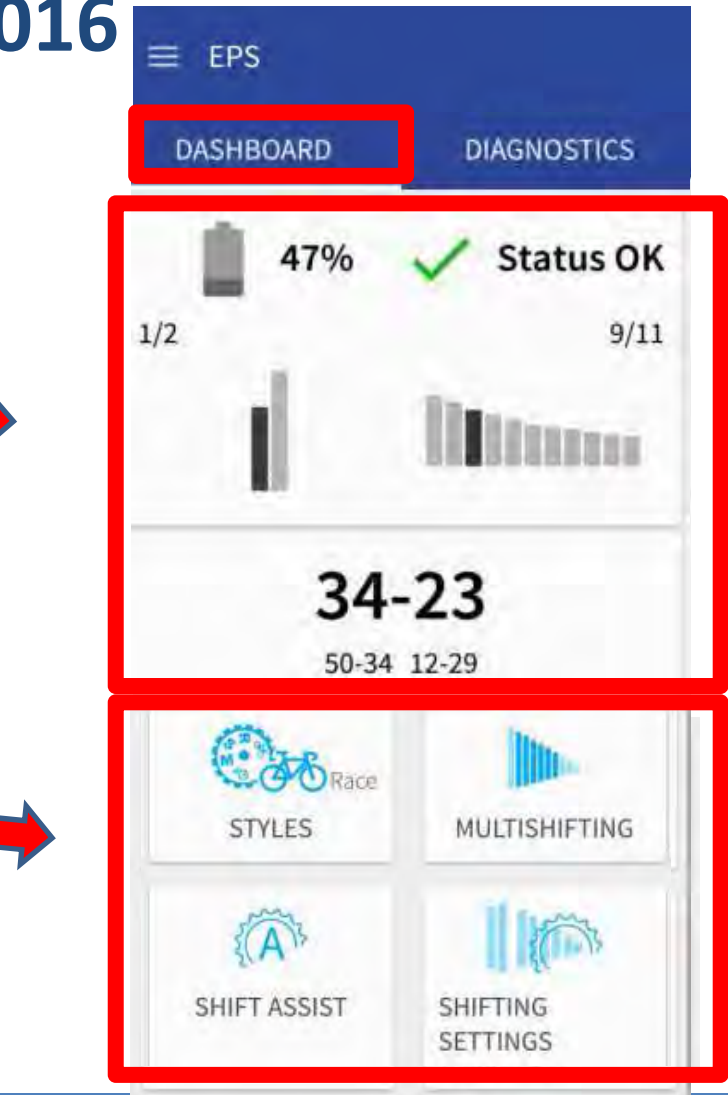

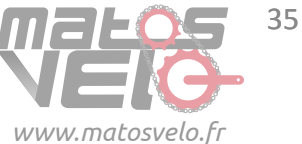

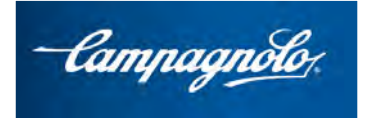

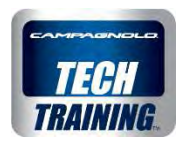

# La fonction HELP des pages MY EPS

Une icône ? figure sur toutes les pages de l'espace MY EPS, en haut à droite, afin de fournir des renseignements et des explications quand on a besoin d'aide.

En tapant du doigt sur cette icône, les renseignements apparaissent

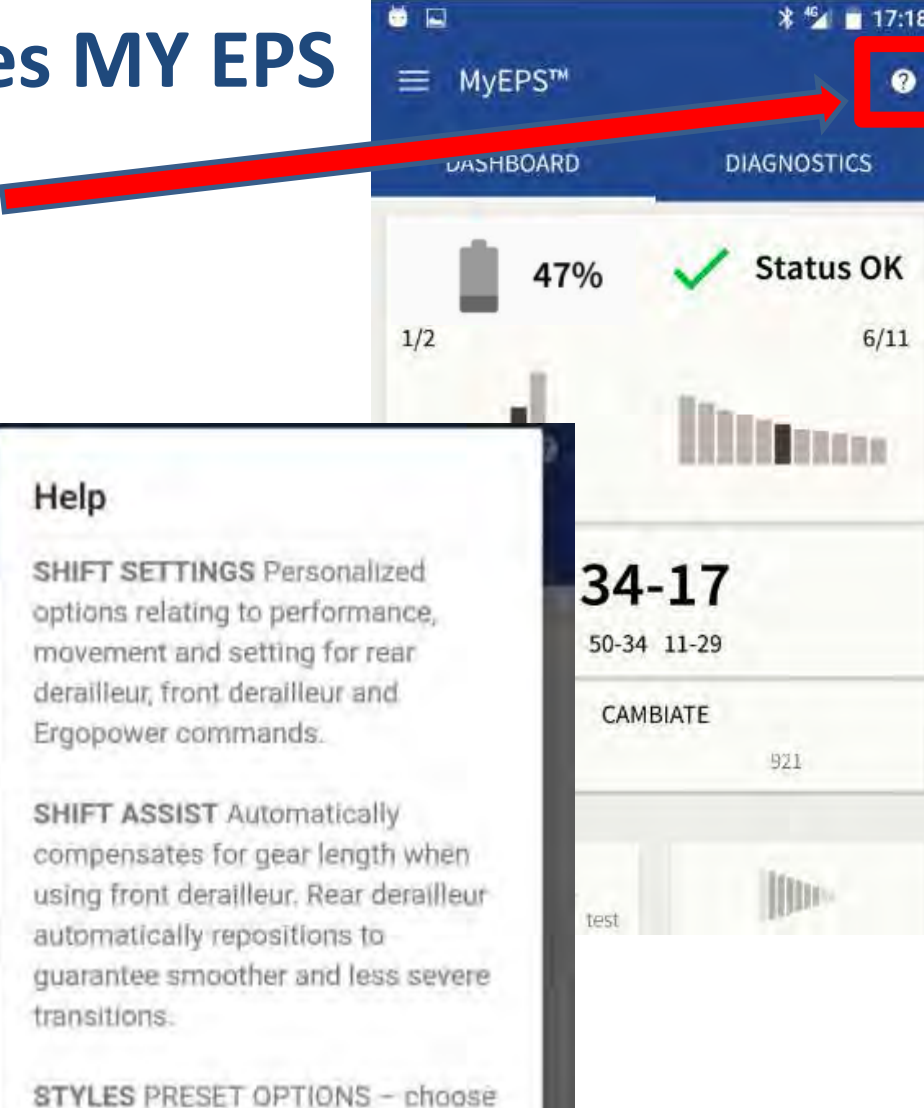

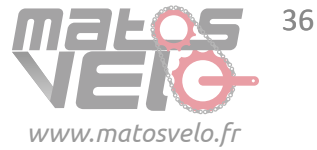

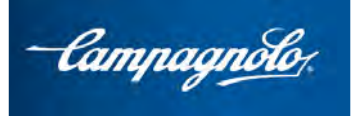

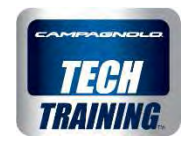

#### Zone supérieure DASHBOARD

- ✓ État de charge de la batterie
- État OK/Erreurs relevées : si le système EPS
   présente des composants avec micrologiciel mis à jour et sans erreurs/ dans le cas contraire le relevage d'erreurs ou la disponibilité de micrologiciels plus à jour est indiqué

#### Espace dérailleur arrière/dérailleur avant

- Indication graphique et numérique (2/2) (3/11) de la position du dérailleur avant et du dérailleur arrière ainsi que du nombre de dents du plateau et du pignon où se trouve le groupe
- Combinaison de plateaux et cassette de pignons
   : cliquer sur la combinaison pour sélectionner
   celle qui est disponible sur le vélo. Le nombre
   total de déraillements et de changements de
   braquet effectués est aussi indiqué

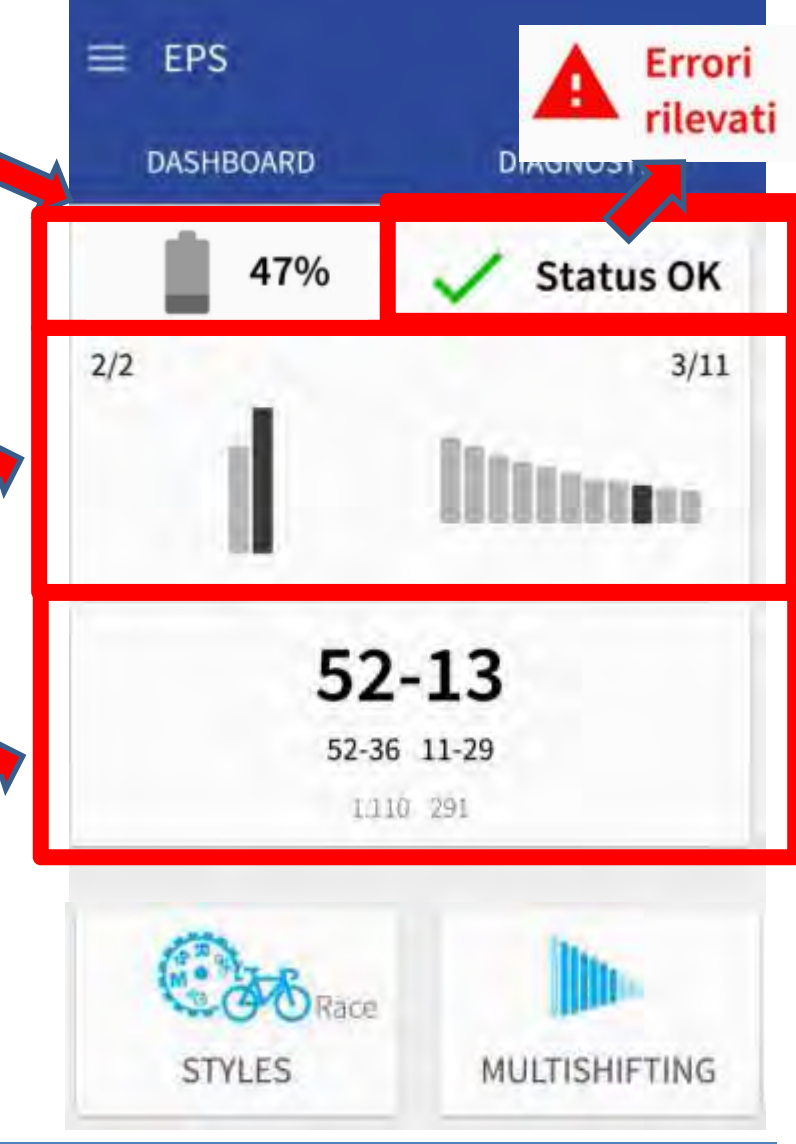

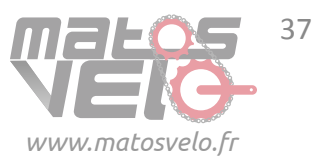

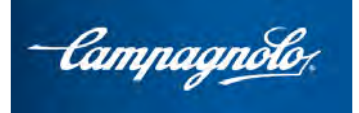

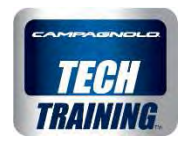

Le dashboard permet de personnaliser le comportement de l'EPS à travers une série de paramètres dans la zone inférieure.

Le bouton **MULTISHIFT** regroupe les paramètres relatifs aux déplacements du dérailleur arrière sur plusieurs pignons par une unique pression sur les leviers Le bouton **SHIFT SETTINGS** regroupe les paramètres relatifs aux déplacements du dérailleur arrière et du dérailleur avant ainsi que les fonctions des commandes. Le bouton **SHIFT ASSIST** permet d'activer un déplacement automatique du dérailleur arrière.

Le bouton **STYLES** permet en un clic de configurer tous les paramètres en fonction des réglages prédéfinis ou de créer un style personnel.

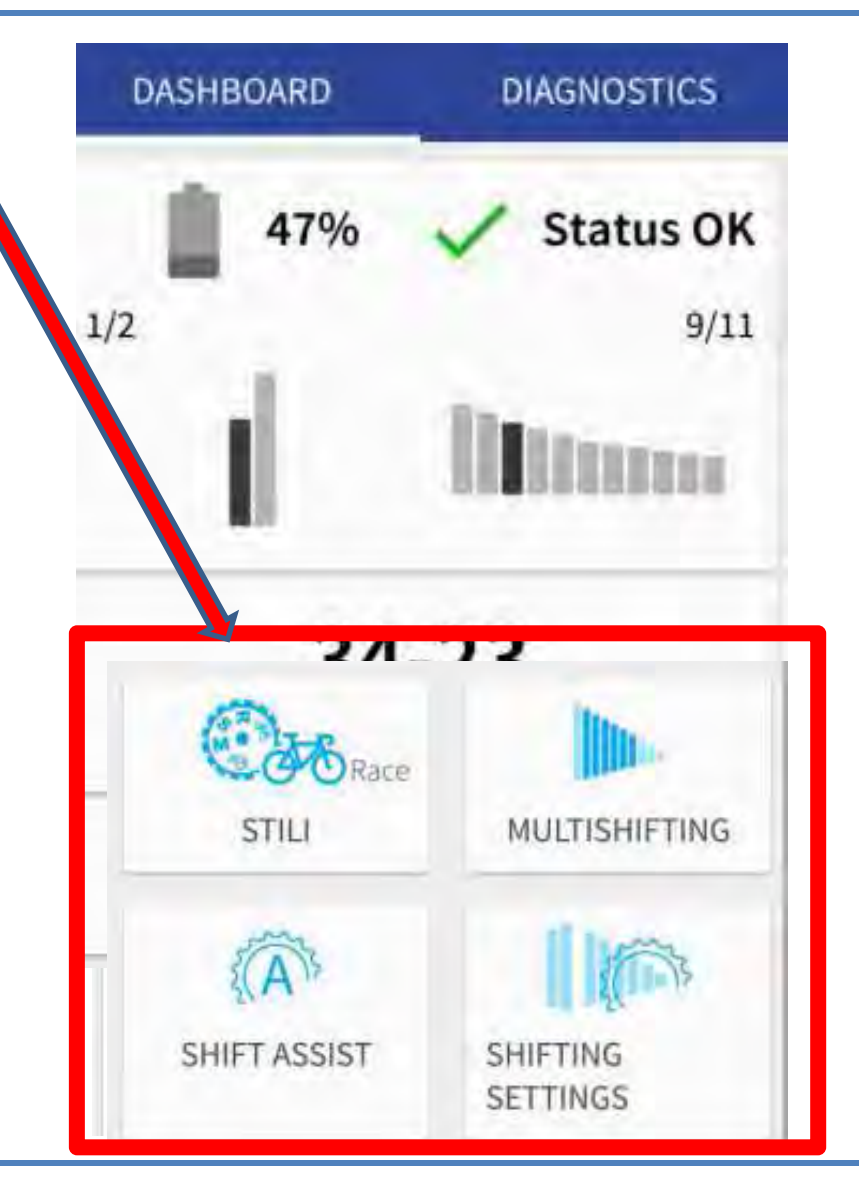

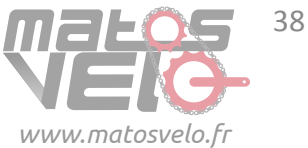

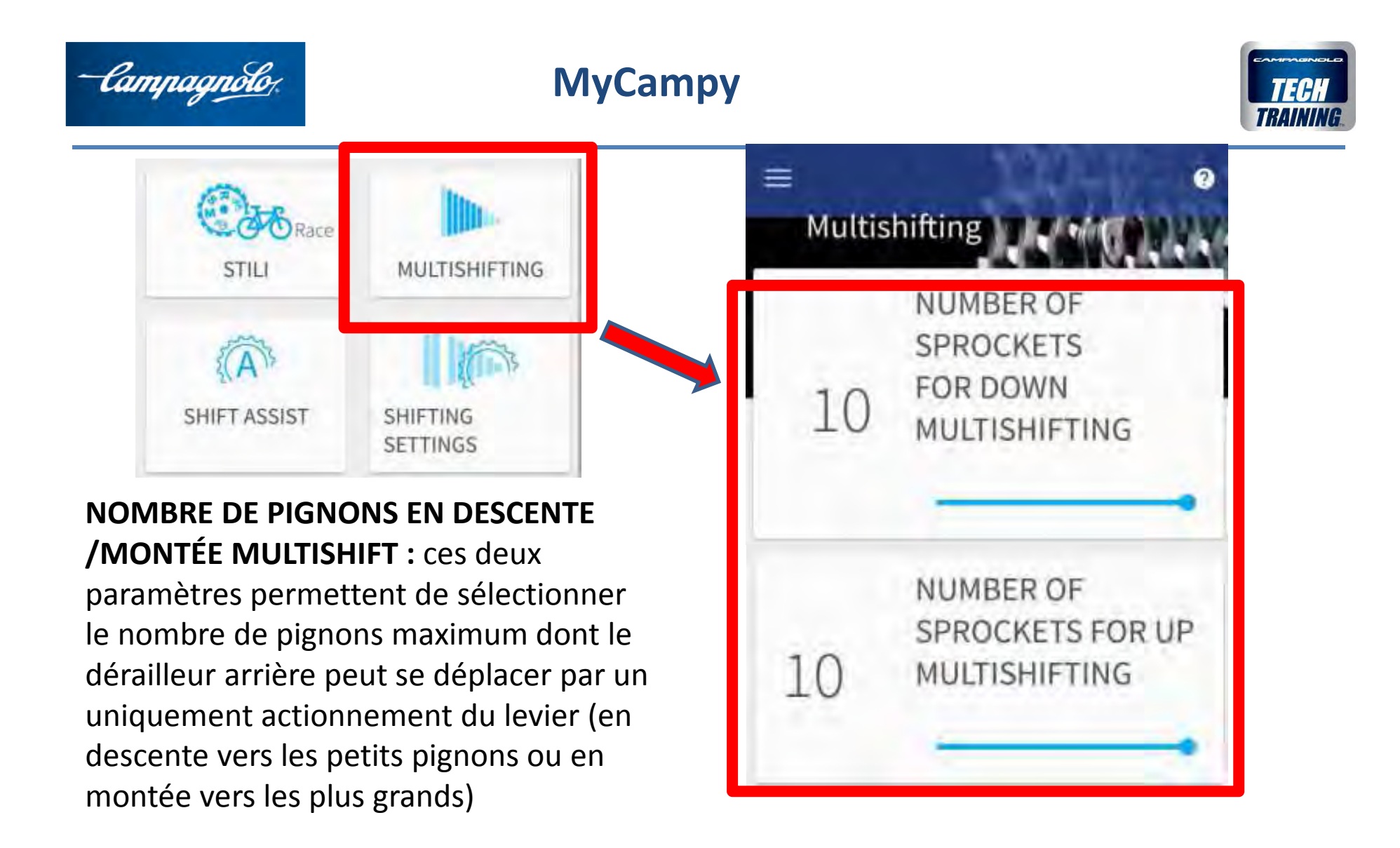

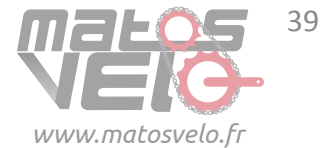

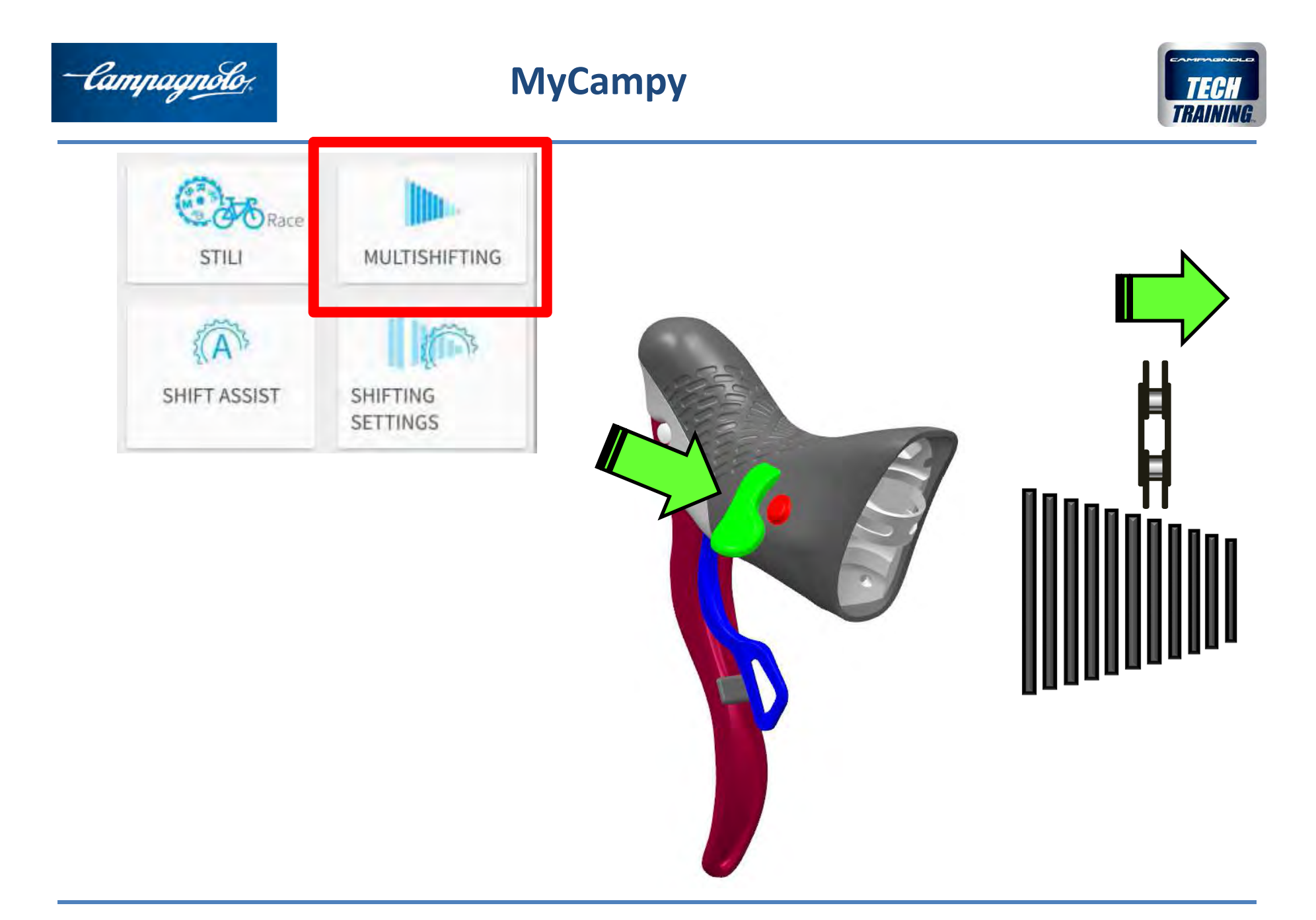

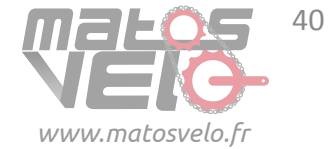

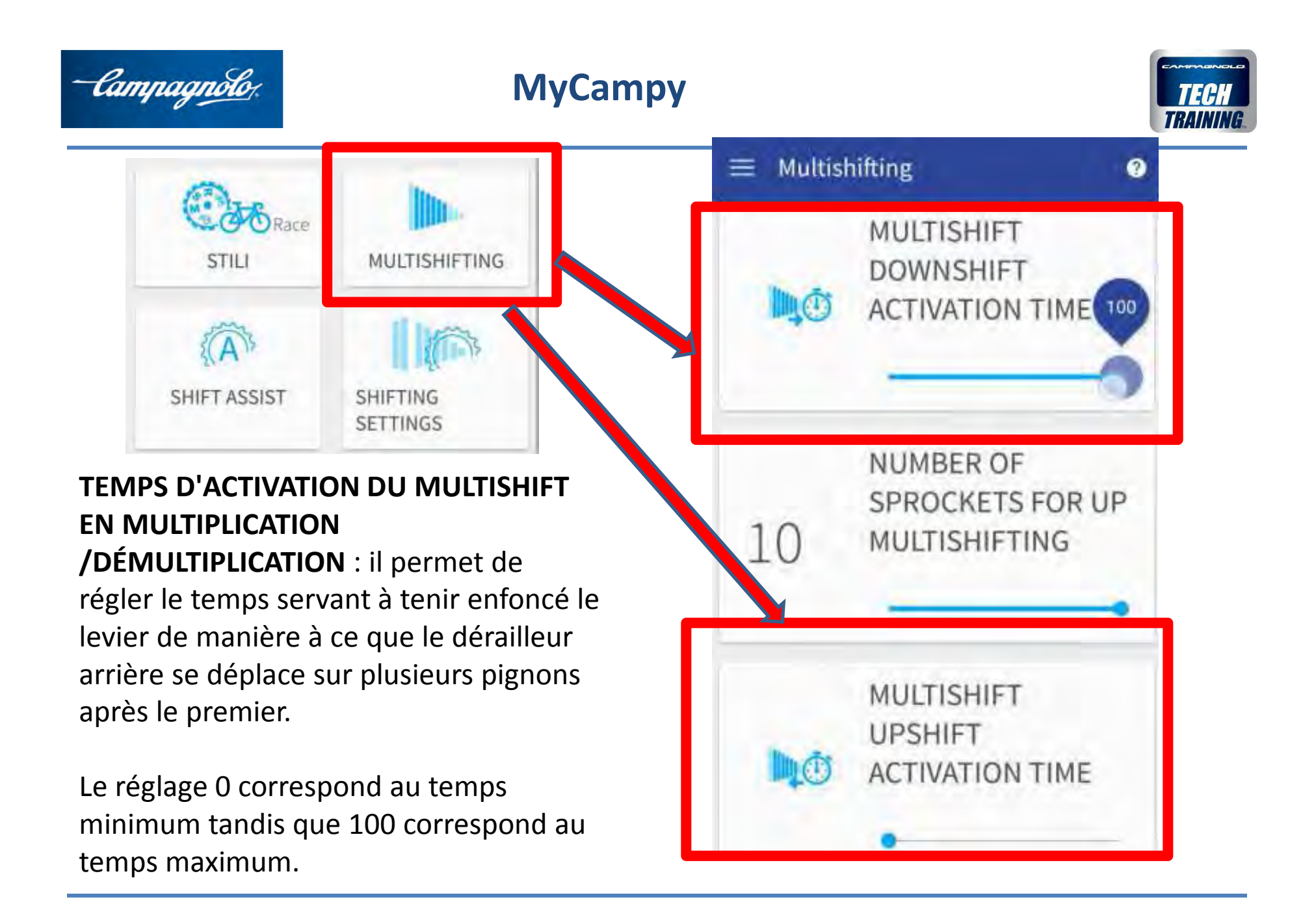

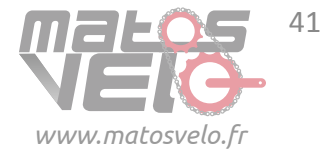

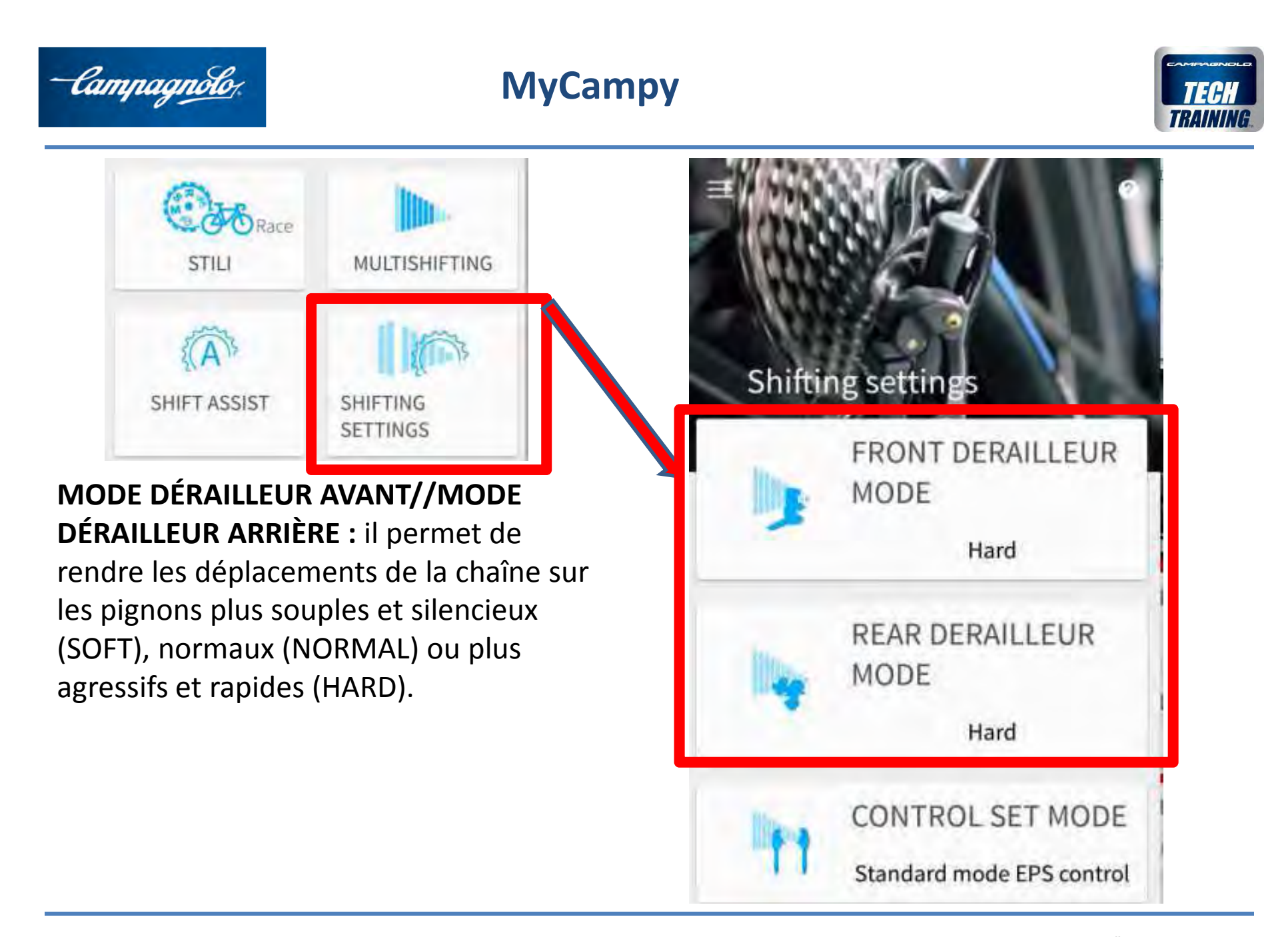

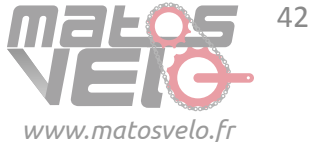

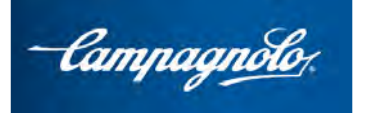

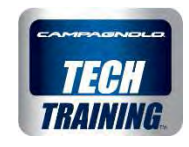

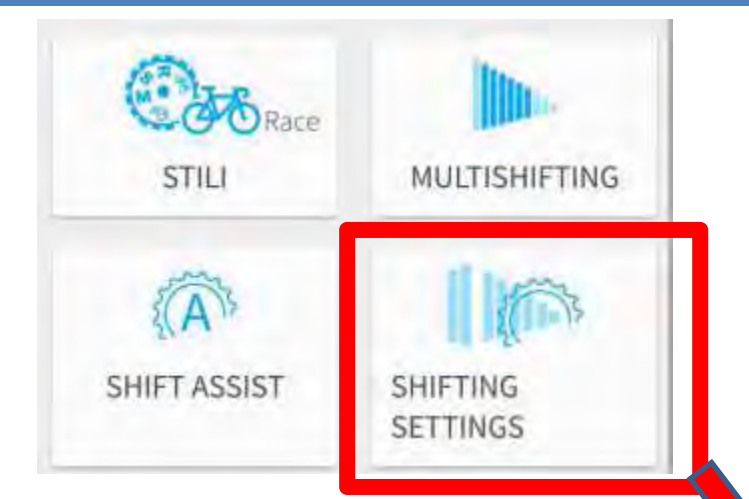

#### **MODE COMMANDES :**

Il permet de personnaliser le contrôle du groupe EPS en attribuant différentes fonctions aux leviers et aux touches MODE. Il s'agit de l'unique fonction qui n'est pas modifiée par le STYLE à configurer sur l'EPS. **NOTA BENE** Pour effectuer le réglage et/ou la remise à zéro du dérailleur arrière et/ou du dérailleur avant, le mode poignées doit être STANDARD.

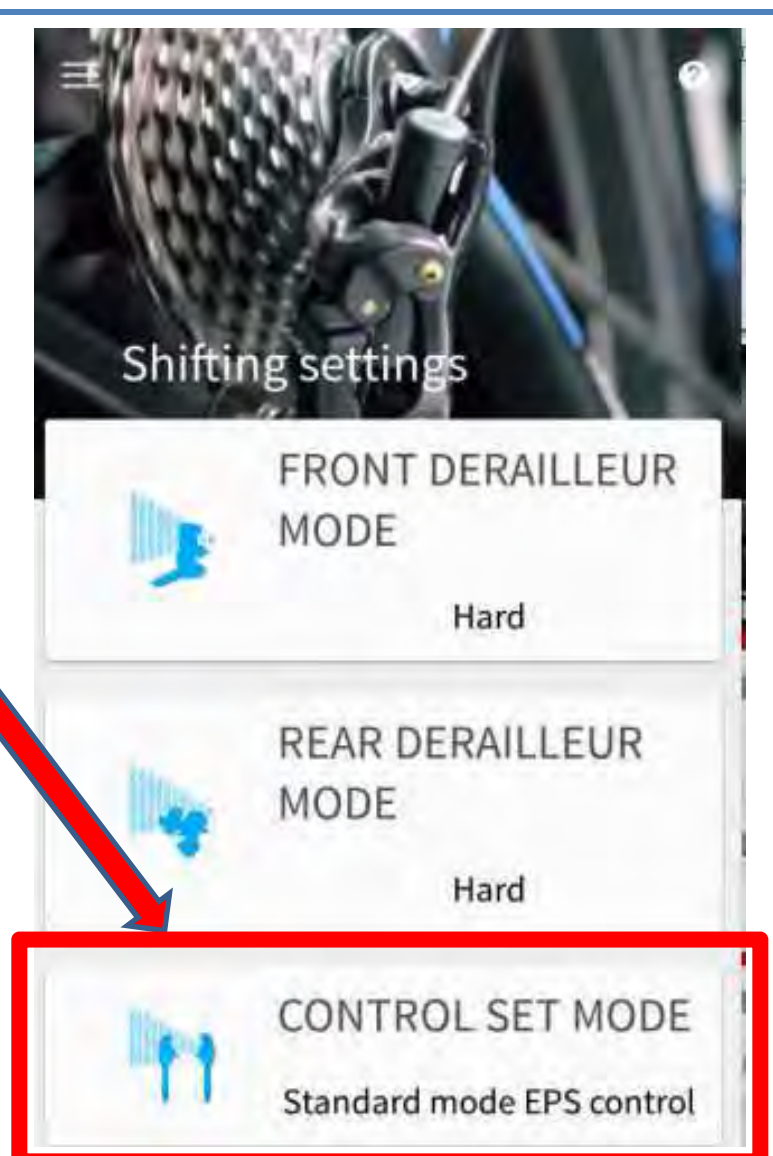

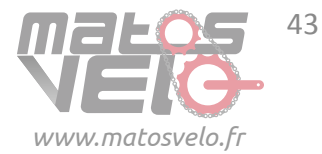

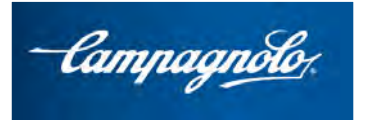

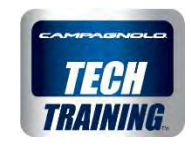

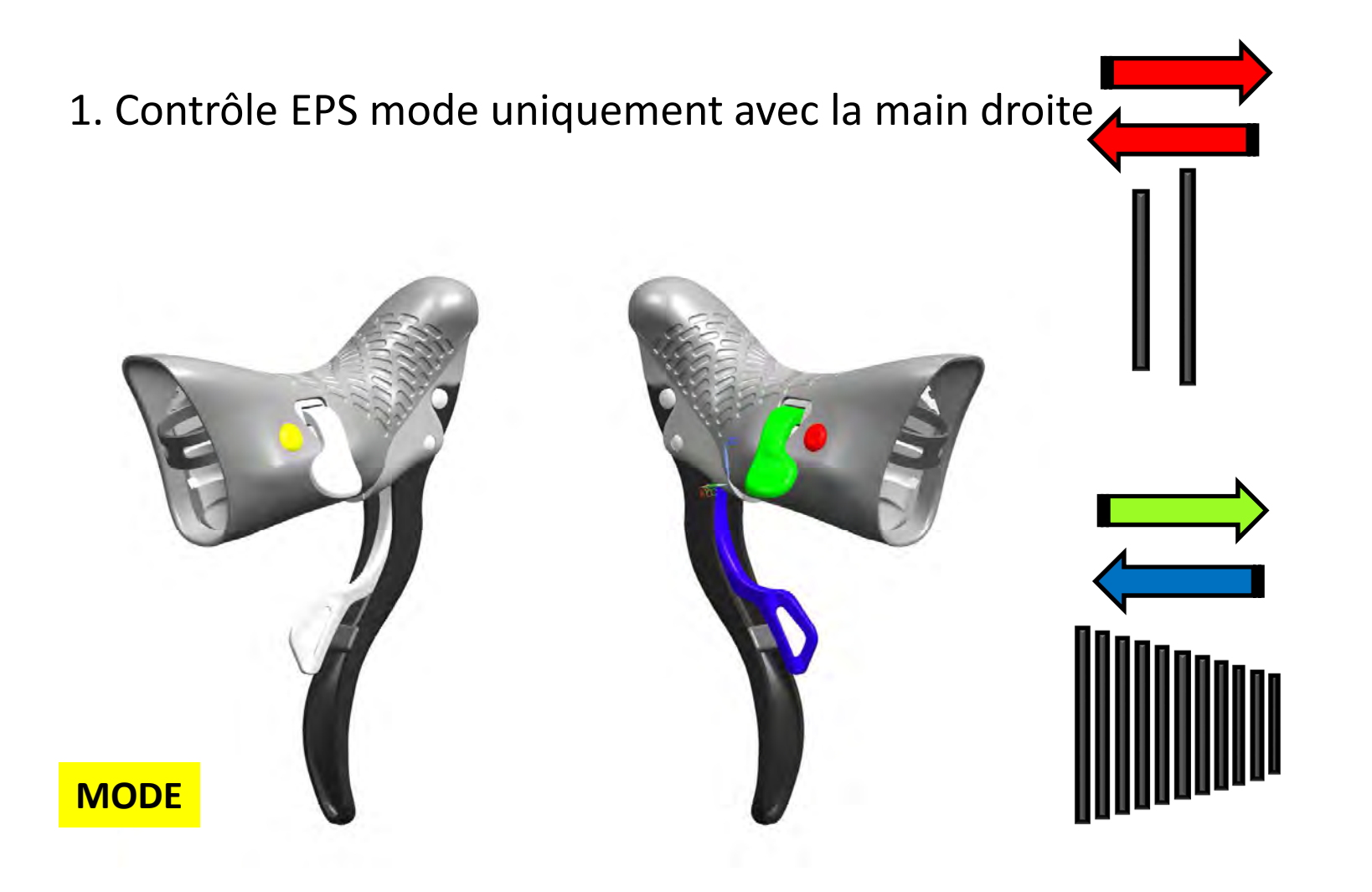

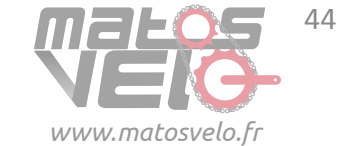

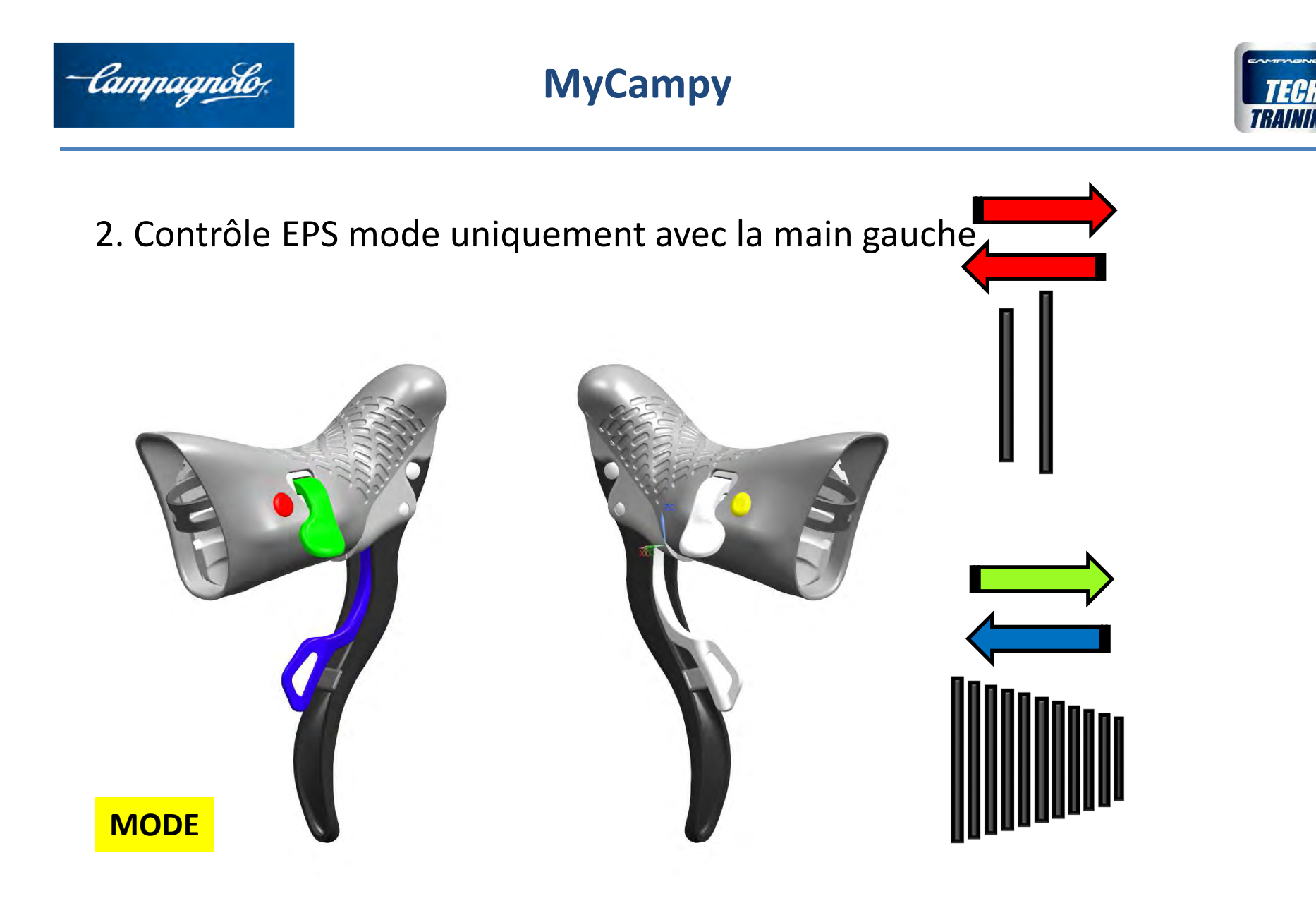

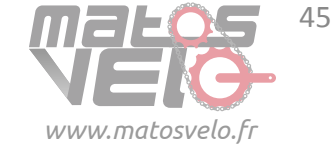

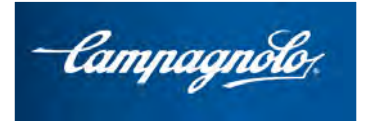

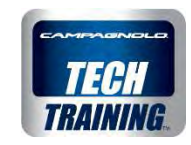

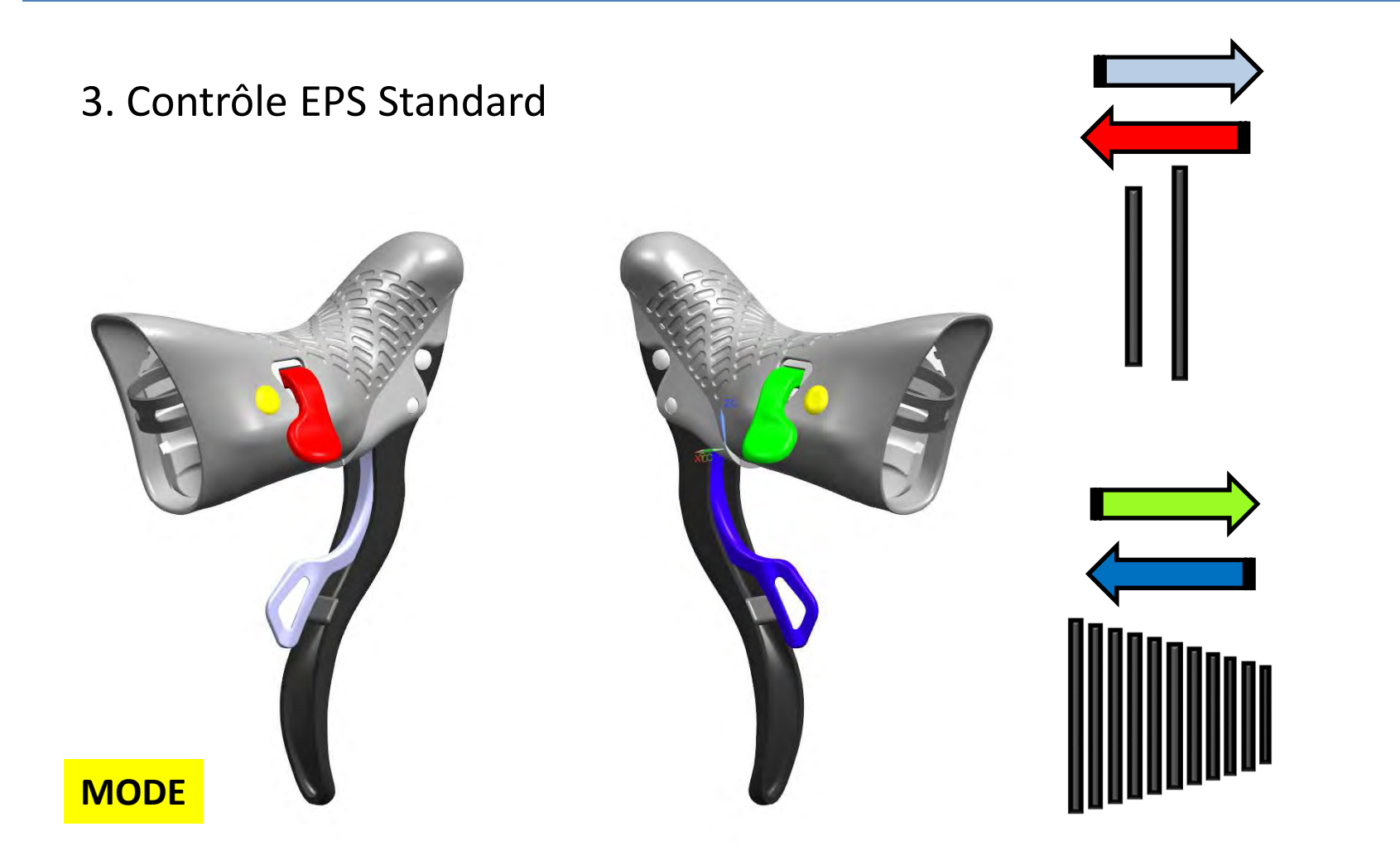

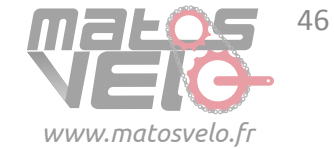

-Campagnolo

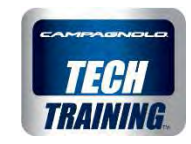

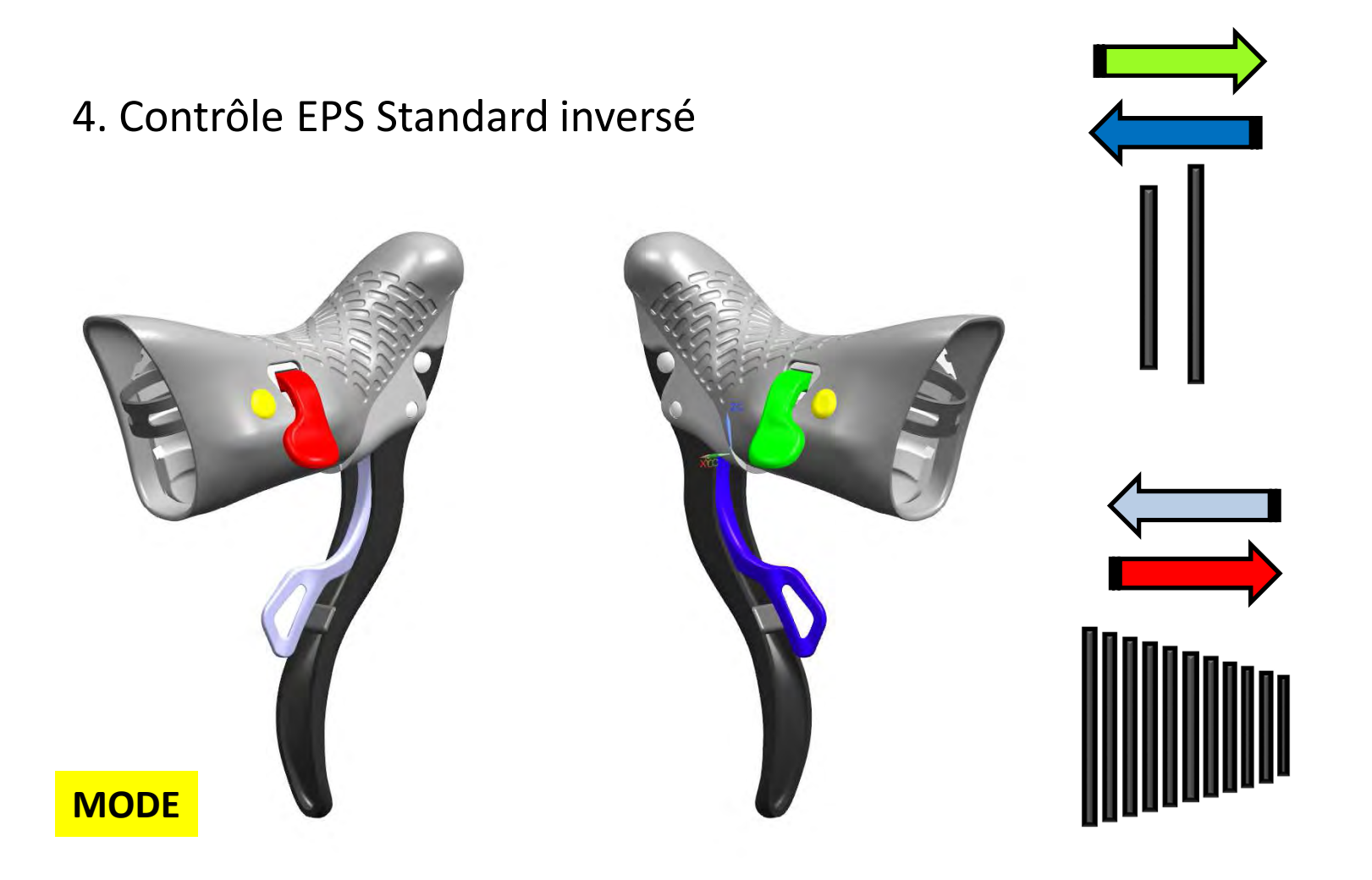

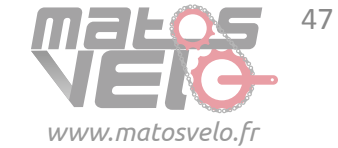

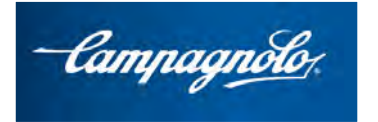

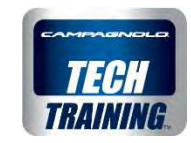

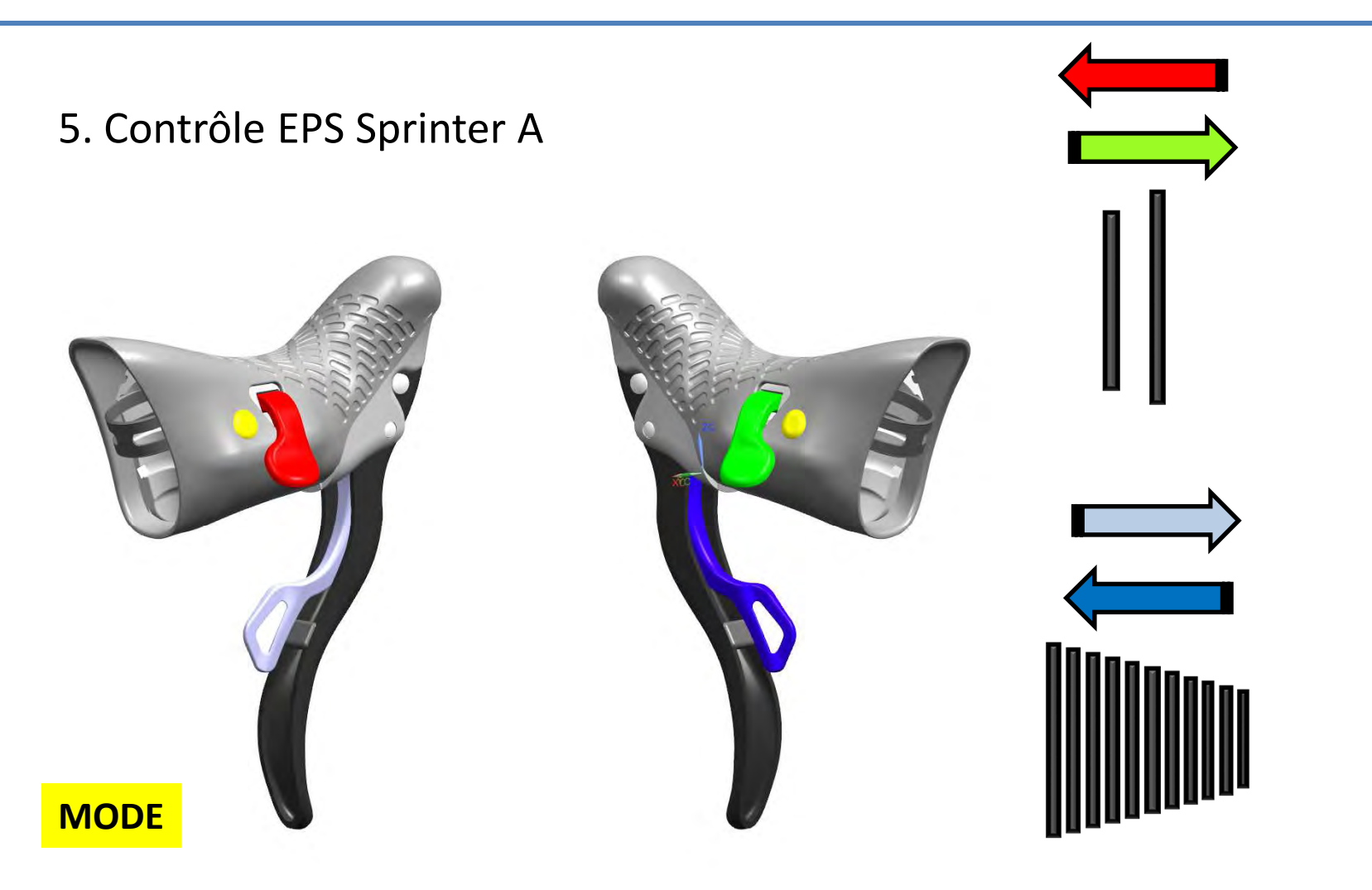

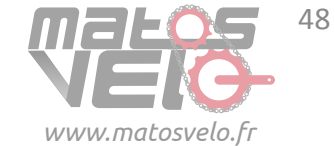

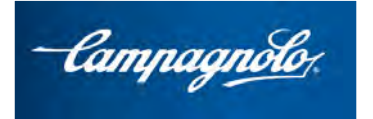

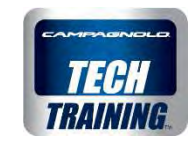

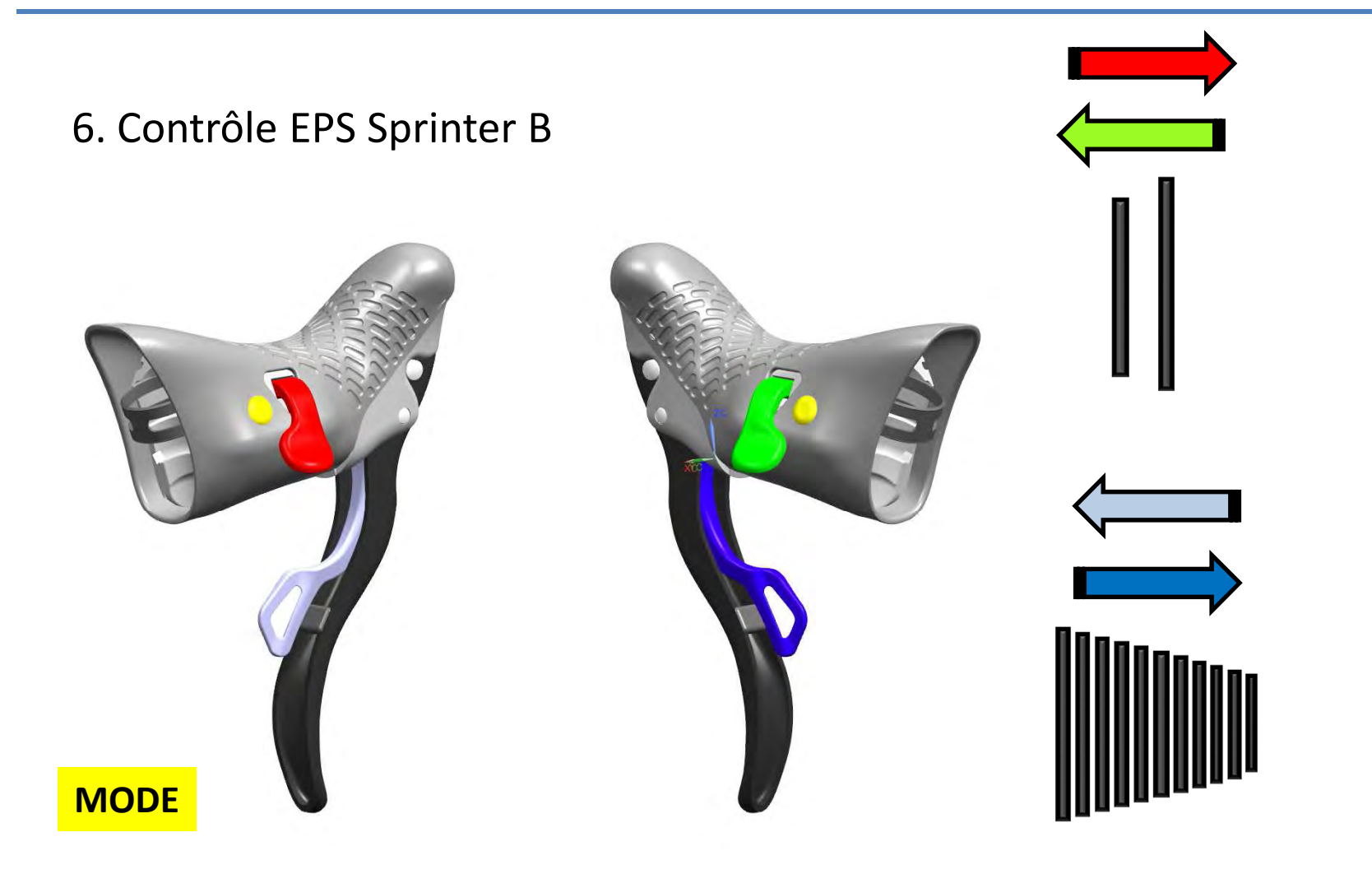

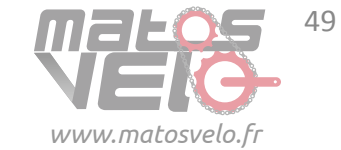

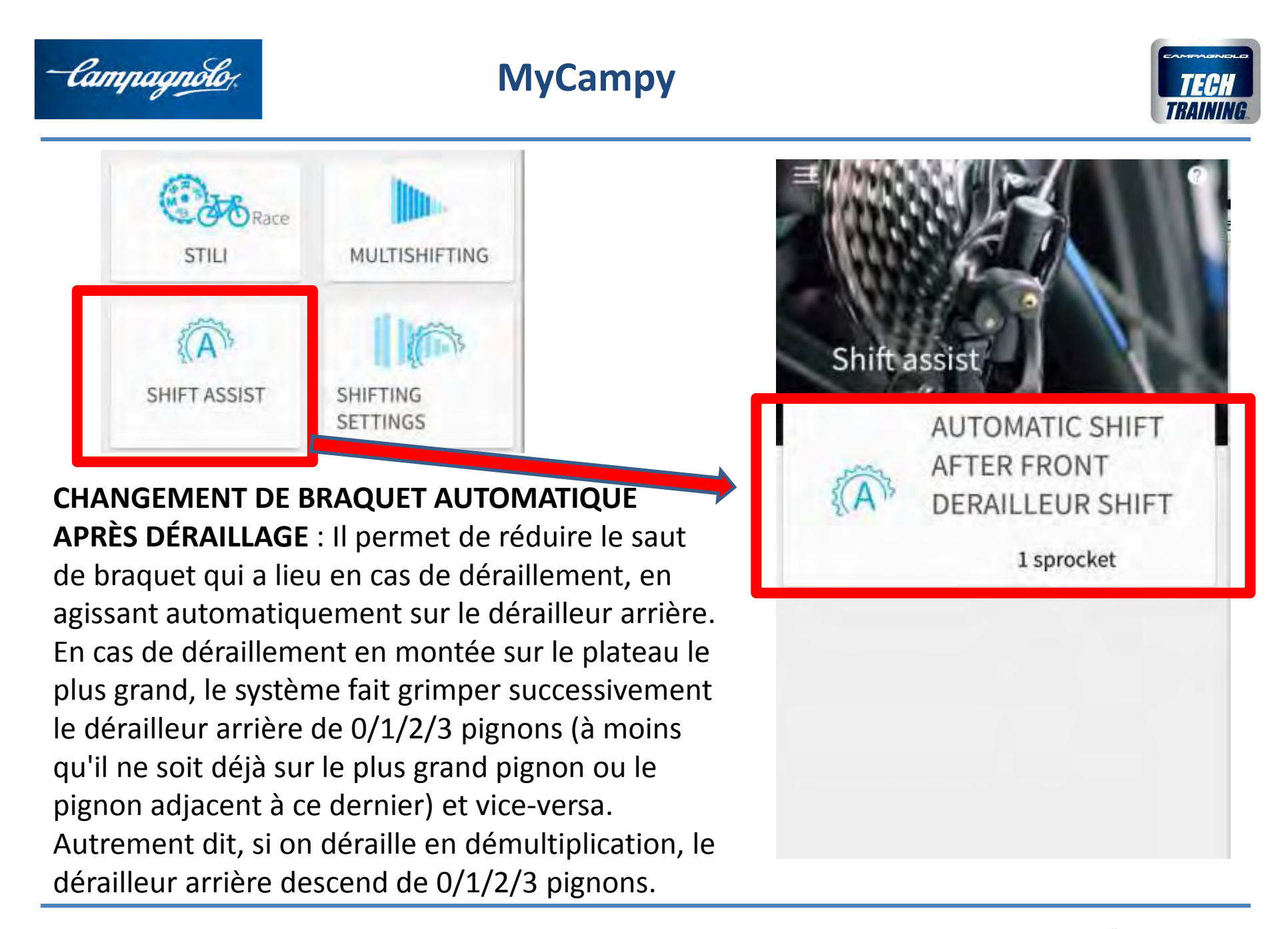

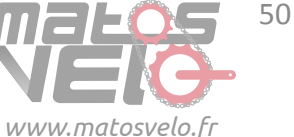

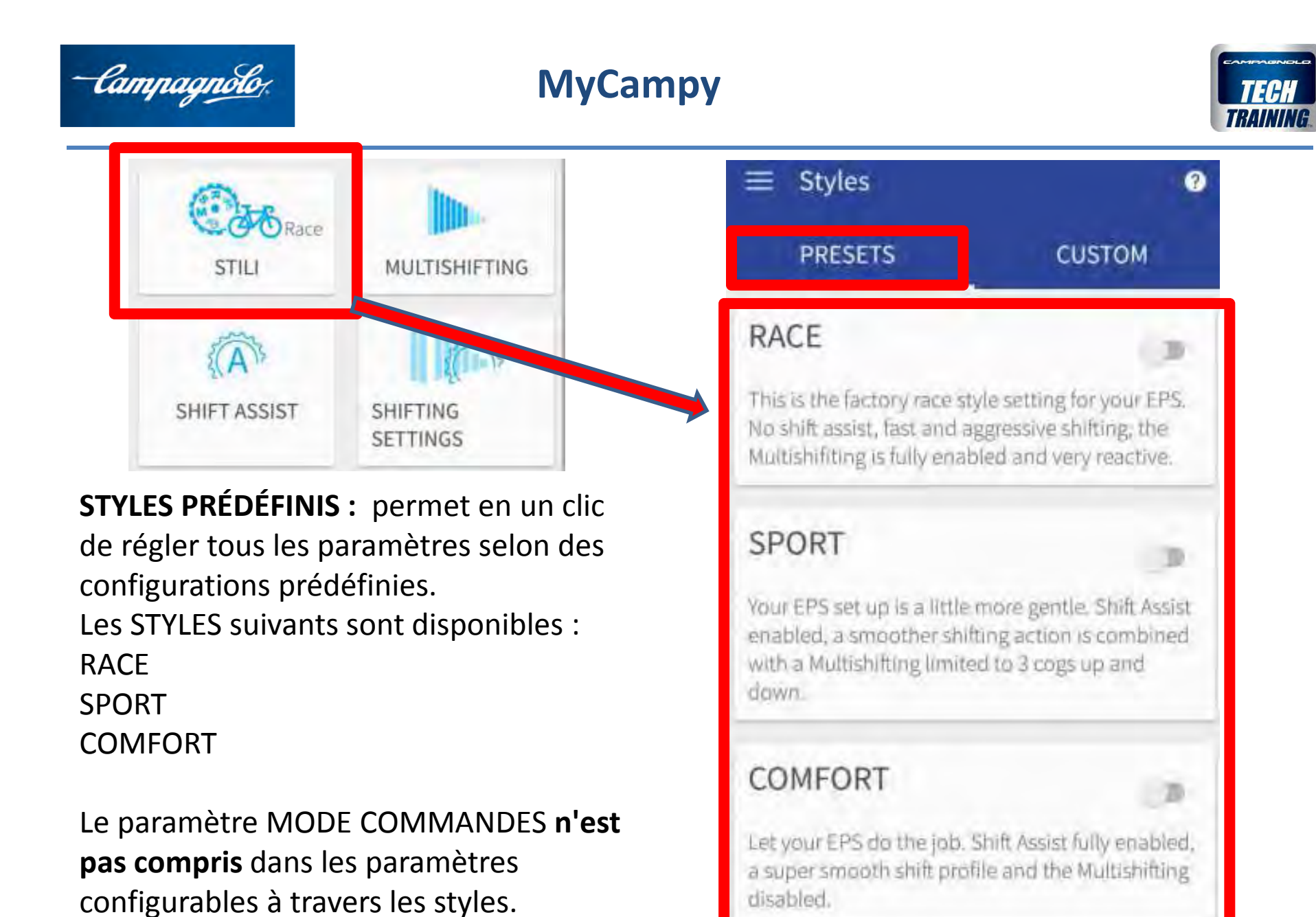

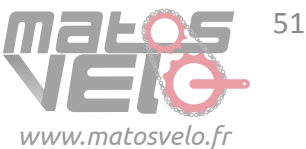

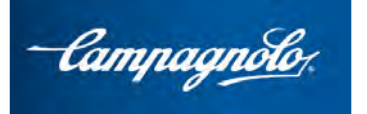

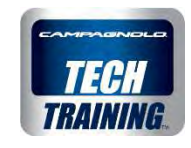

| ST                | FILI MULTISHIFTING                                       |      |        |         |                  |
|-------------------|----------------------------------------------------------|------|--------|---------|------------------|
|                   | Description                                              | Race | Sport  | Confort | Valeurs          |
| []gftn            | MODE DÉRAILLEUR AVANT                                    | HARD | NORMAL | SOFT    | HARD, NORM, SOFT |
| SHIFTING SETTINGS | MODE DÉRAILLEUR ARRIÈRE                                  | HARD | NORMAL | SOFT    | HARD, NORM, SOFT |
|                   | NOMBRE DE PIGNONS EN<br>DESCENTE MULTISHIFT              | 10   | 3      | 1       | 110              |
| 10<br>10          | NOMBRE DE PIGNONS EN<br>MONTÉE MULTISHIFT                | 10   | 3      | 1       | 110              |
| MULTISH           | LATENCE MULTISHIFT EN<br>DESCENTE                        | 0%   | 50%    | 100%    | 0 – 100 %        |
|                   | LATENCE MULTISHIFT EN<br>DESCENTE                        | 0%   | 50%    | 100%    | 0 – 100 %        |
| A<br>SHIFT ASSIST | CHANGEMENT DE BRAQUET<br>AUTOMATIQUE APRÈS<br>DÉRAILLAGE | 0    | 1      | 2       | 03               |
|                   |                                                          |      |        |         |                  |

www.matosvelo.fr

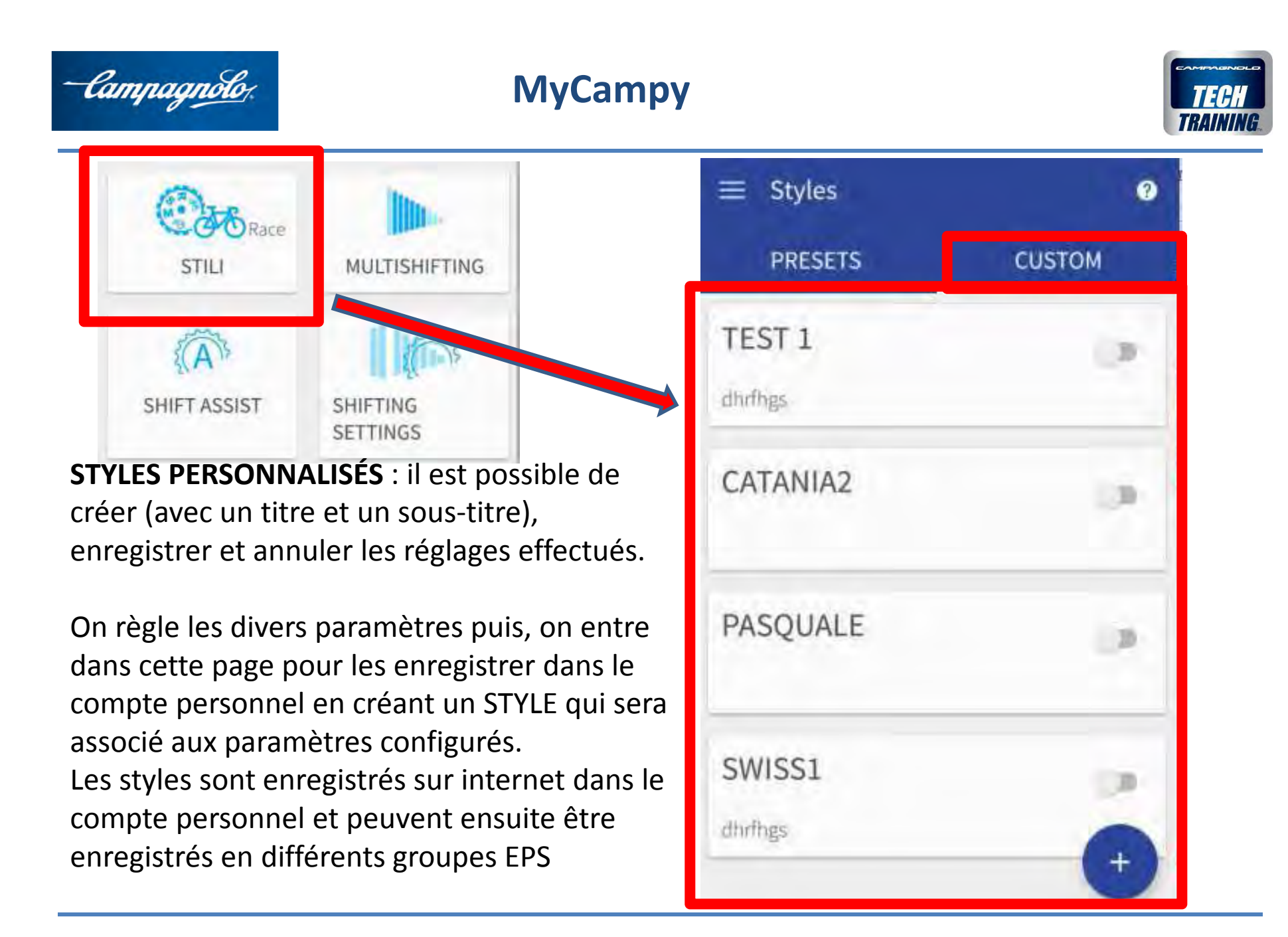

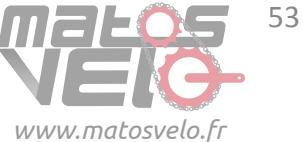

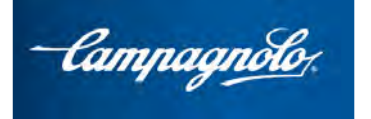

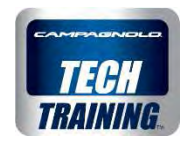

# DIAGNOSTICS

La page d'écran située à droite de la page TABLEAU DE BORD s'appelle « **DIAGNOSTICS »** 

La zone supérieure permet d'accéder à la section où la version de micrologiciel de certains composants est affichée et il est possible de les mettre à jour.

La zone inférieure, qui est <u>réservée aux</u> <u>mécaniciens professionnels</u> permet de visualiser dans le détail les éventuelles **erreurs** relevées par le système EPS et d'effectuer une série de **tests** susceptibles d'aider à diagnostiquer les éventuelles erreurs non relevées par le système.

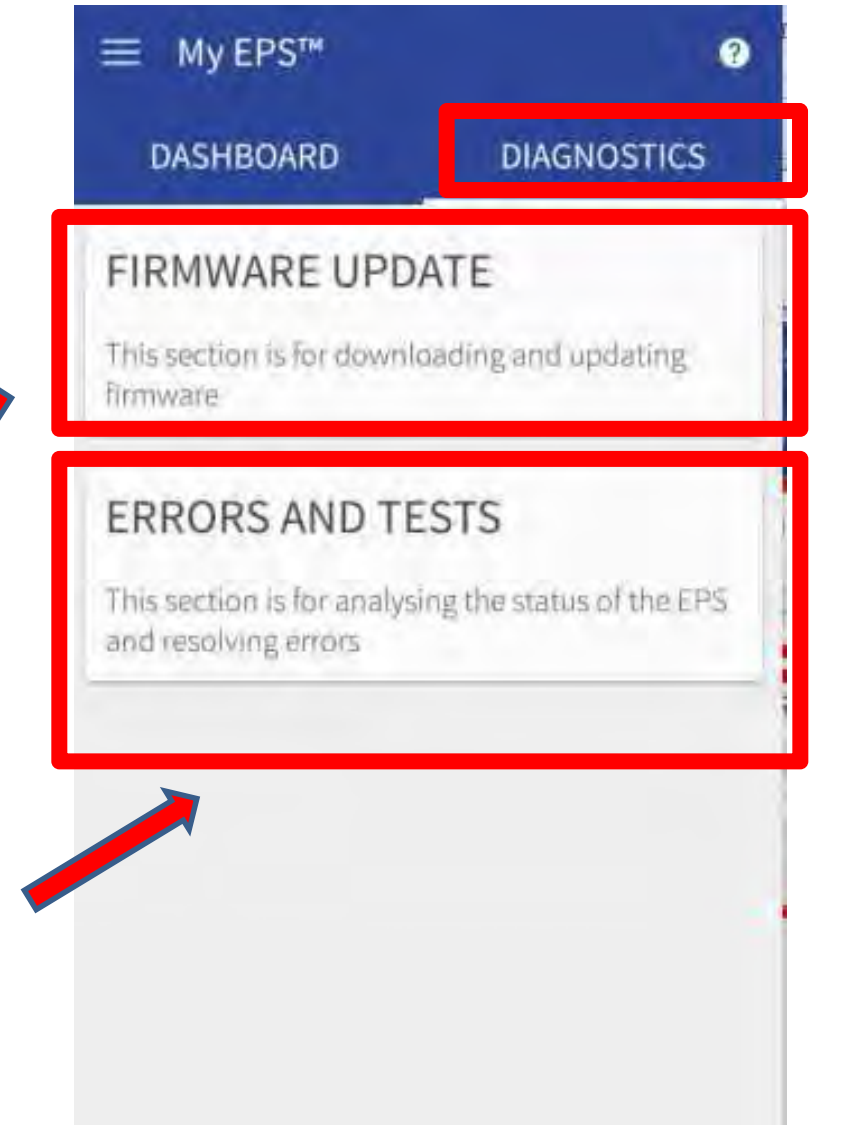

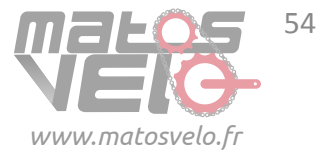

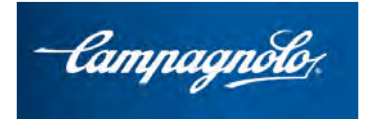

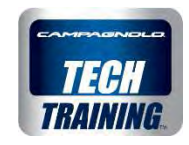

#### Page MISE À JOUR DU MICROLOGICIEL

Cette page d'écran indique les données lues à l'intérieur de chaque composant:

#### INTERFACE MODULE SANS FIL

Pour chacun des composants, les informations suivantes apparaissent:

Numéro de série Révision hardware Version micrologicielle

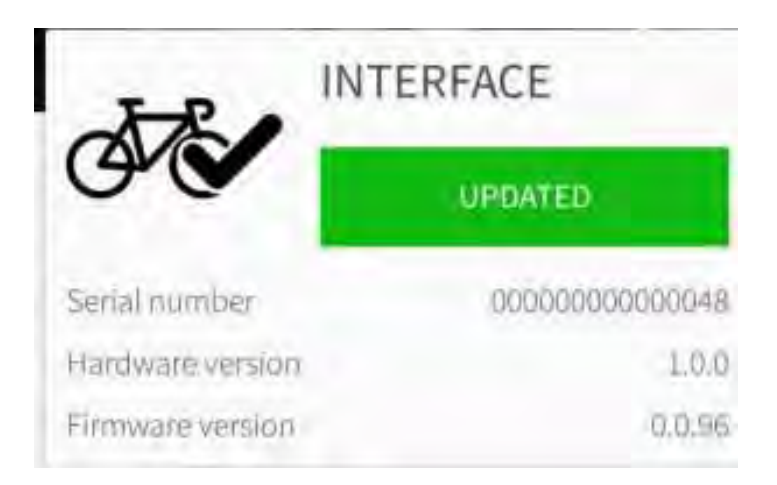

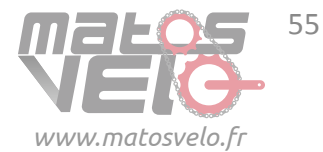

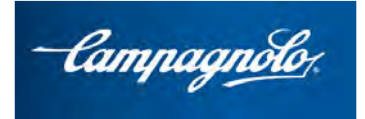

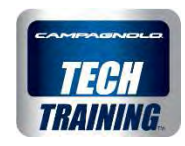

Page MISE À JOUR DU MICROLOGICIEL

Si l'App relève que le micrologiciel d'un composant présente :

- une version non à jour par rapport à la version disponible sur internet, l'inscription TÉLÉCHARGER apparaît, accompagnée de son icône
- une version non à jour par rapport à la version présente sur le dispositif
   l'inscription METTRE À JOUR apparaît, accompagnée de son icône
- la dernière version disponible , l'inscription MIS À JOUR apparaît, accompagnée de son icône

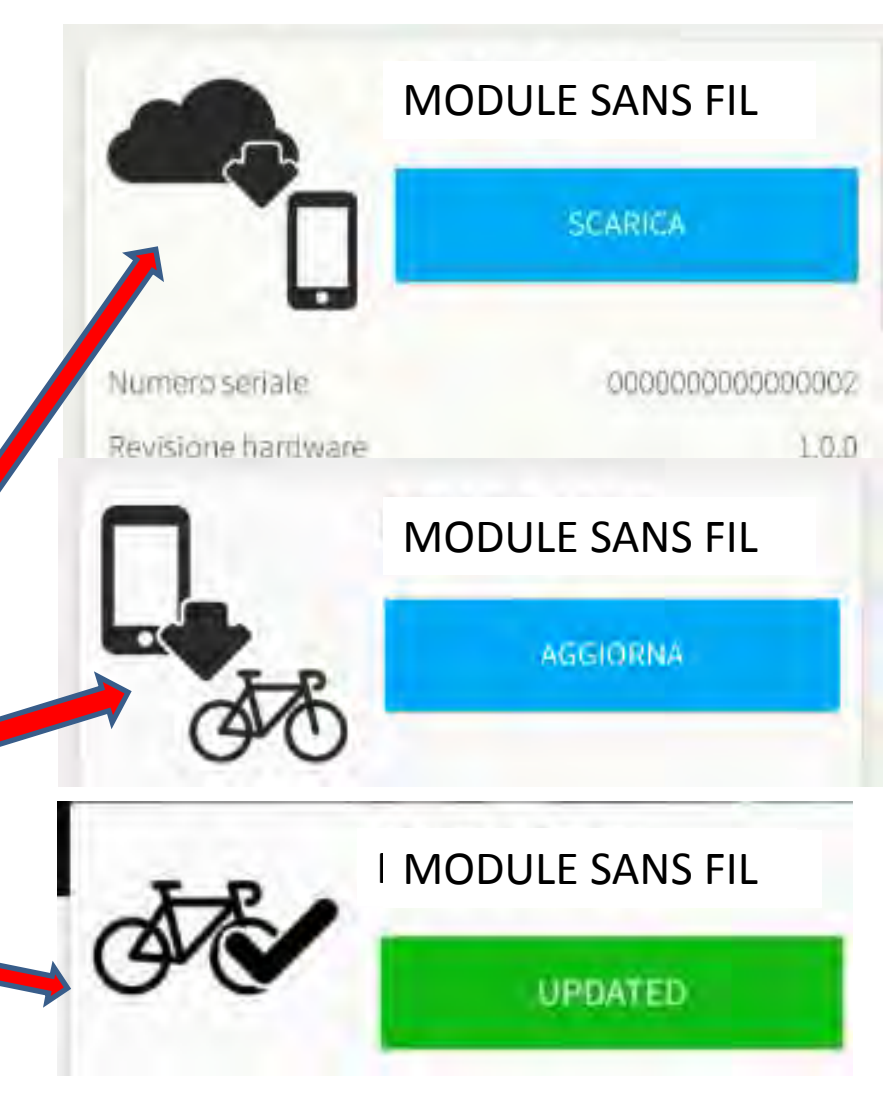

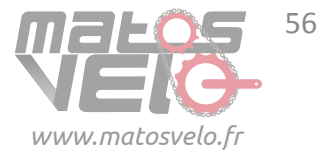

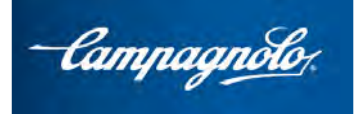

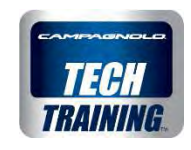

**PROCÉDURE** DE MISE À JOUR DU MICROLOGICIEL

Par exemple, imaginons que le MODULE SANS FIL est actualisé sur la version micrologicielle **8**.

L'App signale que la nouvelle version est disponible sur internet et par conséquent envoie le message **TÉLÉCHARGER** 

Après avoir tapé du doigt sur TÉLÉCHARGER et donc téléchargé le fichier dans le téléphone portable,

l'App me permet d'effectuer la **MISE À JOUR** et télécharger le nouveau micrologiciel

dans le module sans fil.

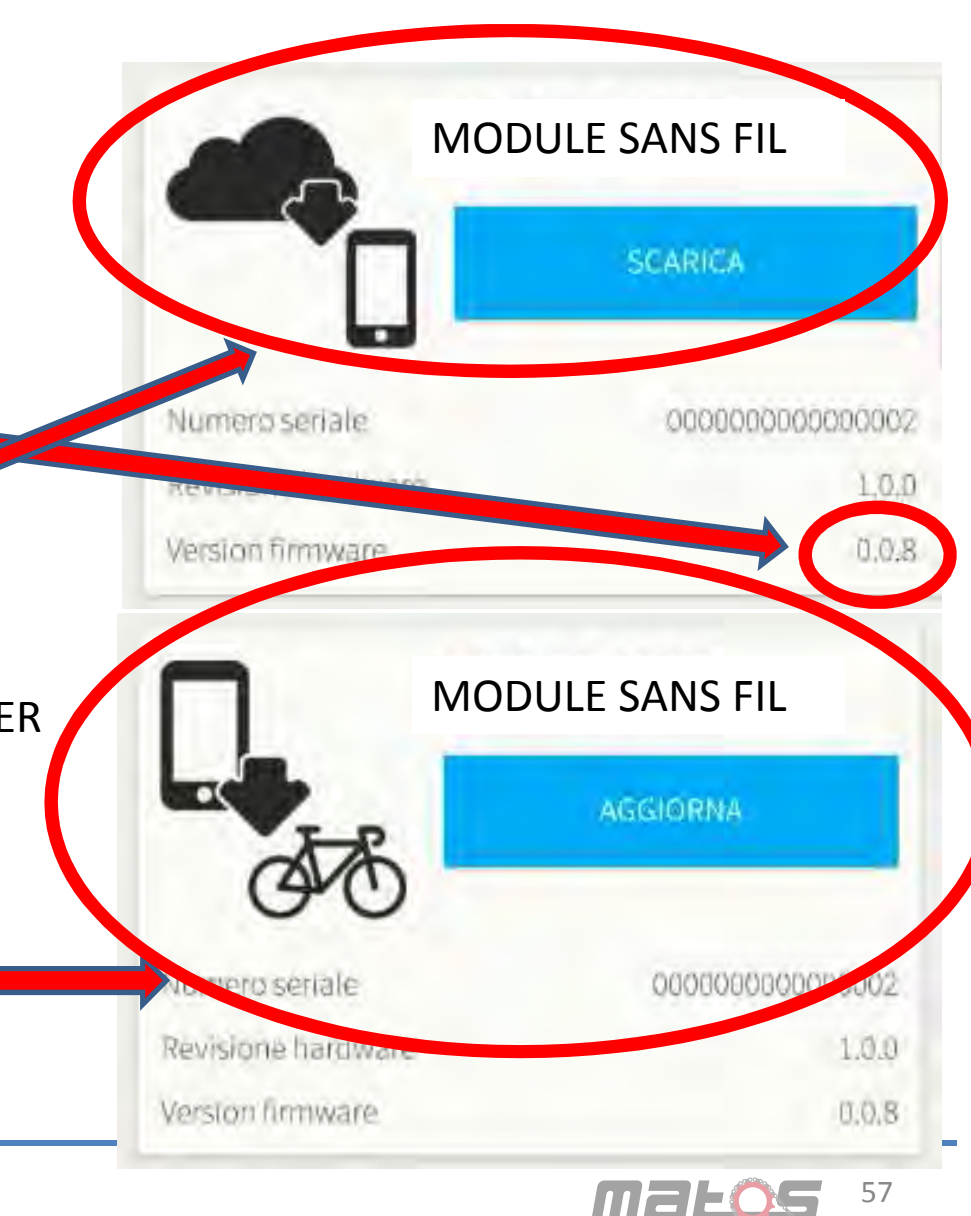

www.matosvelo.fr

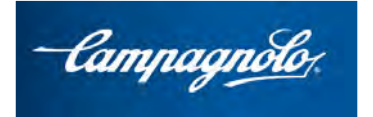

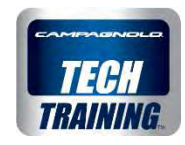

#### **Opérateurs professionnels**

Pour accéder à l'espace réservé de la page DIAGNOSTICS et à ses fonctions, effectuer la demande d'utilisation de MyCampy par un opérateur professionnel en saisissant les données suivantes : Raison sociale du magasin\* TVA\* Adresse du magasin composée de : Rue\* Ville\* Code postal\* Pays\* Région (ou État pour USA)\* Téléphone\* Site Internet Pro Shop Campagnolo (Oui/Non)\* Campy Code (Oui/Non)\* Service Center (Oui/Non)\*

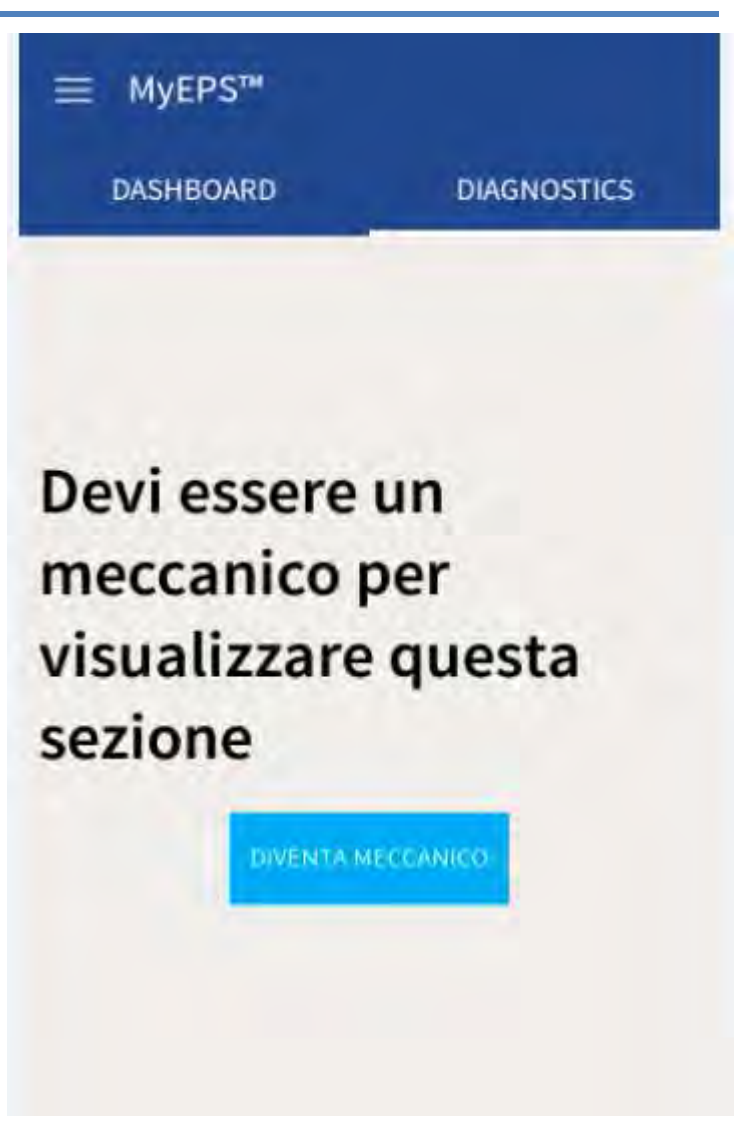

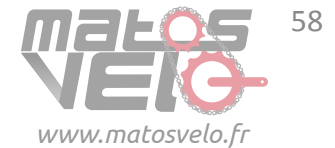

58

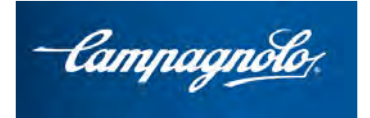

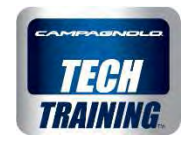

#### **Opérateurs professionnels**

Campagnolo **décline** toute responsabilité quant au téléchargement de ces fonctions supplémentaires.

Dans les 24 heures suivant la demande et après vérification automatique par le système des champs obligatoires, l'utilisateur est averti au moyen d'une **notification** qu'il peut accéder aux fonctions réservées de l'espace DIAGNOSTICS.

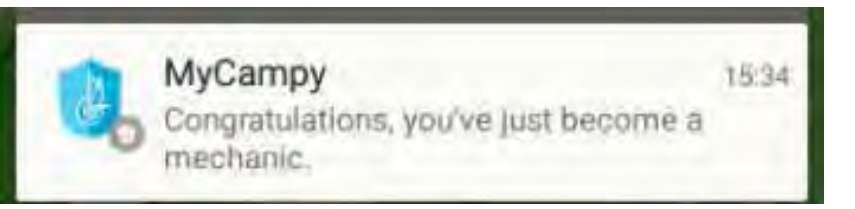

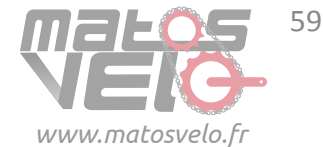

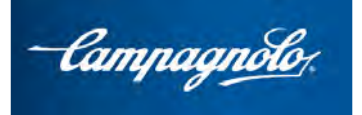

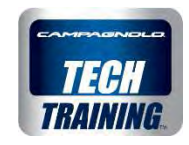

La page **ERREURS** indique les erreurs éventuelles relevées par le système EPS ; dans la page initiale apparaîtra

En cas de manifestation d'une erreur, cliquer dessus pour ouvrir une page où

sont indiqués les contrôles à effectuer pour identifier le composant défectueux.

#### Errors

Check the connector and its internal connection pin. Reconnect and verify operation: If it does not work, check any abnormalities in the wiring. If no faults are found, the malfunction may be attributable to the rear derailleur or power unit

OK.

Errors and tests 2 ERRORS TESTS FRONT DERAILLEUR ERRORS No errors found REAR DERAILLEUR ERRORS (1.1) Rear derailleur position sensor/circuit

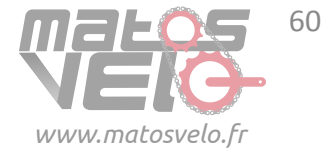

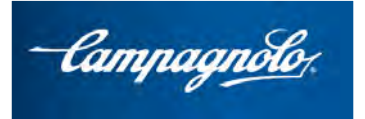

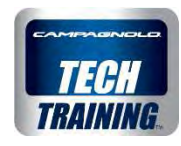

Le test **COMMANDES** permet de vérifier le bon fonctionnement des leviers et des boutons des commandes :

l'écran confirme notamment que le signa est reçu convenablement par l'interface à l'actionnement du levier interne de la commande (ou de l'éventuelle bar end).

Ce test peut se révéler particulièrement utile lorsque le système n'indique aucune erreur et en cas de doute quant à l'origine du problème, à savoir la zone de contrôle (commande et interface) ou la zone d'actionnement (Power Unit et dérailleur arrière).

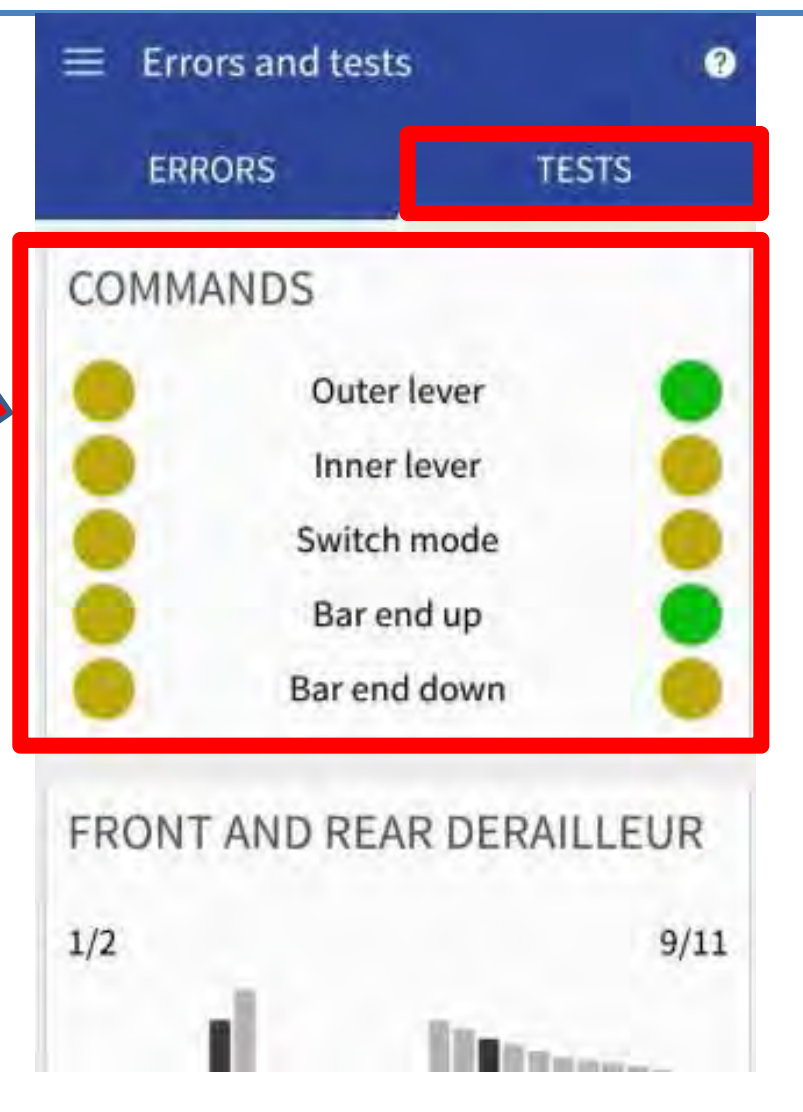

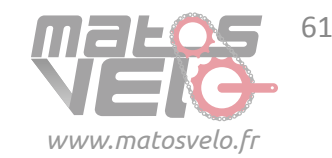

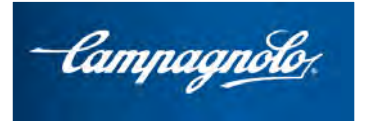

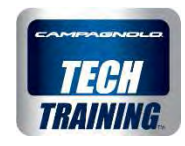

Le test **DÉRAILLEUR AVANT ET DÉRAILLEUR ARRIÈRE** permet d'actionner le dérailleur avant et le dérailleur arrière à travers l'App sans actionner les commandes.

Ce test peut se révéler particulièrement utile pour vérifier si, indépendamment des commandes, le dérailleur avant et le dérailleur arrière se déplacent convenablement.

ATTENTION: il faut tourner le pédalier tandis que l'on actionne le dérailleur avant et le dérailleur arrière !

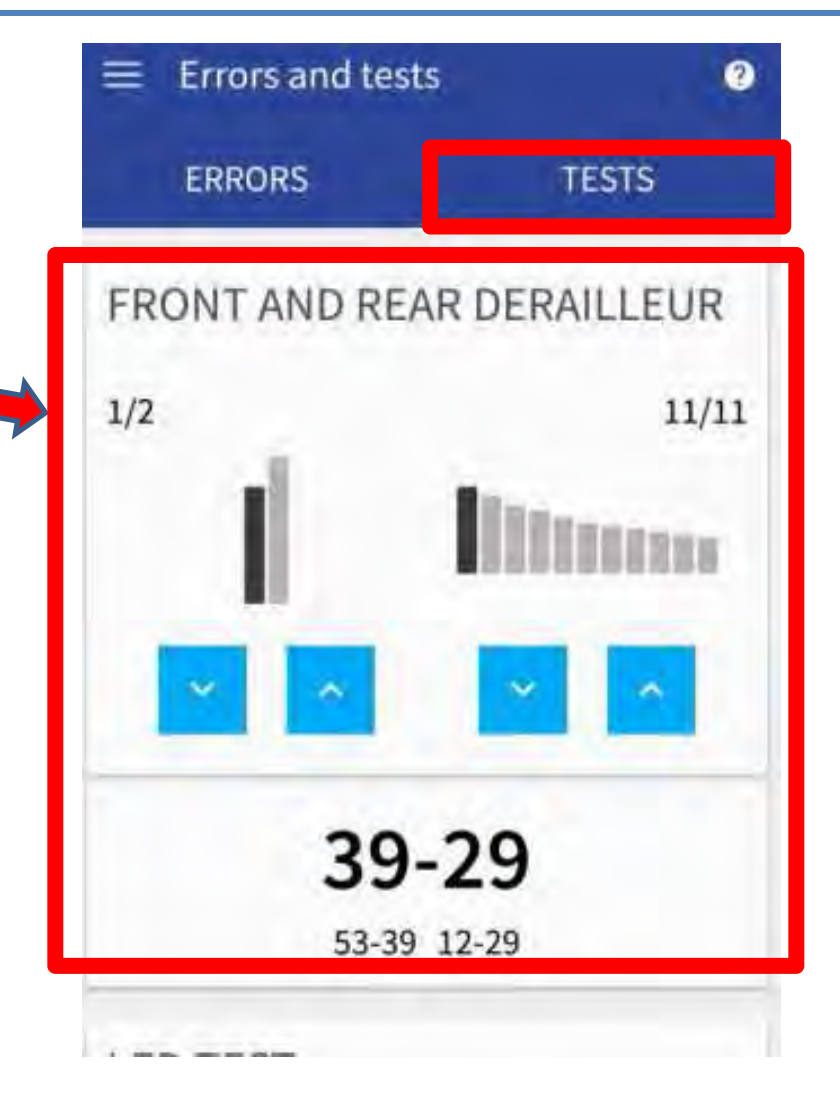

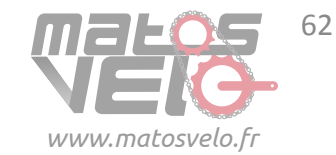

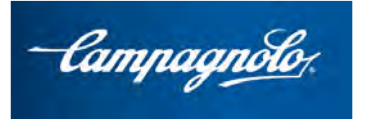

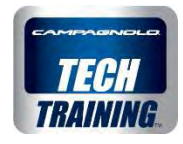

Le **TEST LED** permet à la led de l'interface d'assumer différentes couleurs pour vérifier son bon fonctionnement. Pour vérifier la cohérence des indications, observer simultanément les informations sur l'App et la led de l'interface.

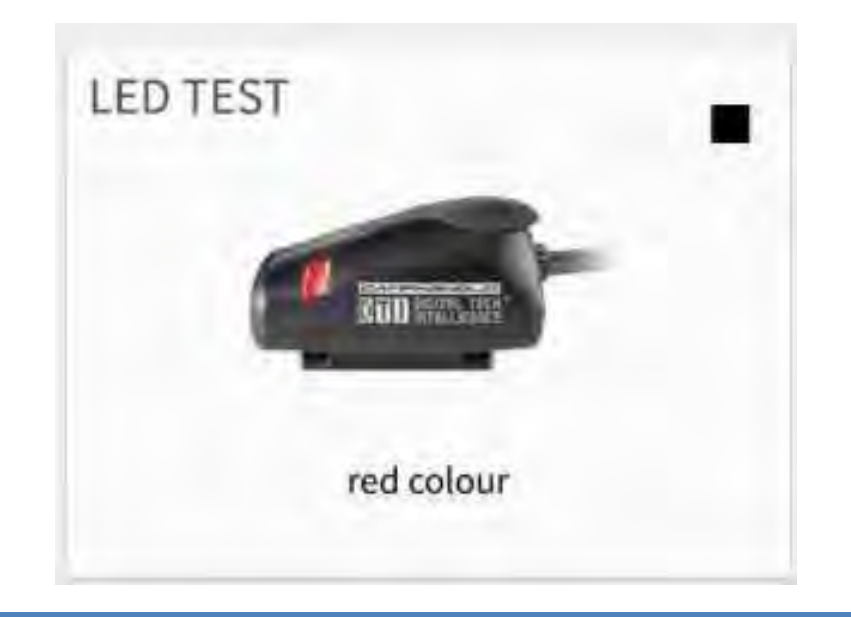

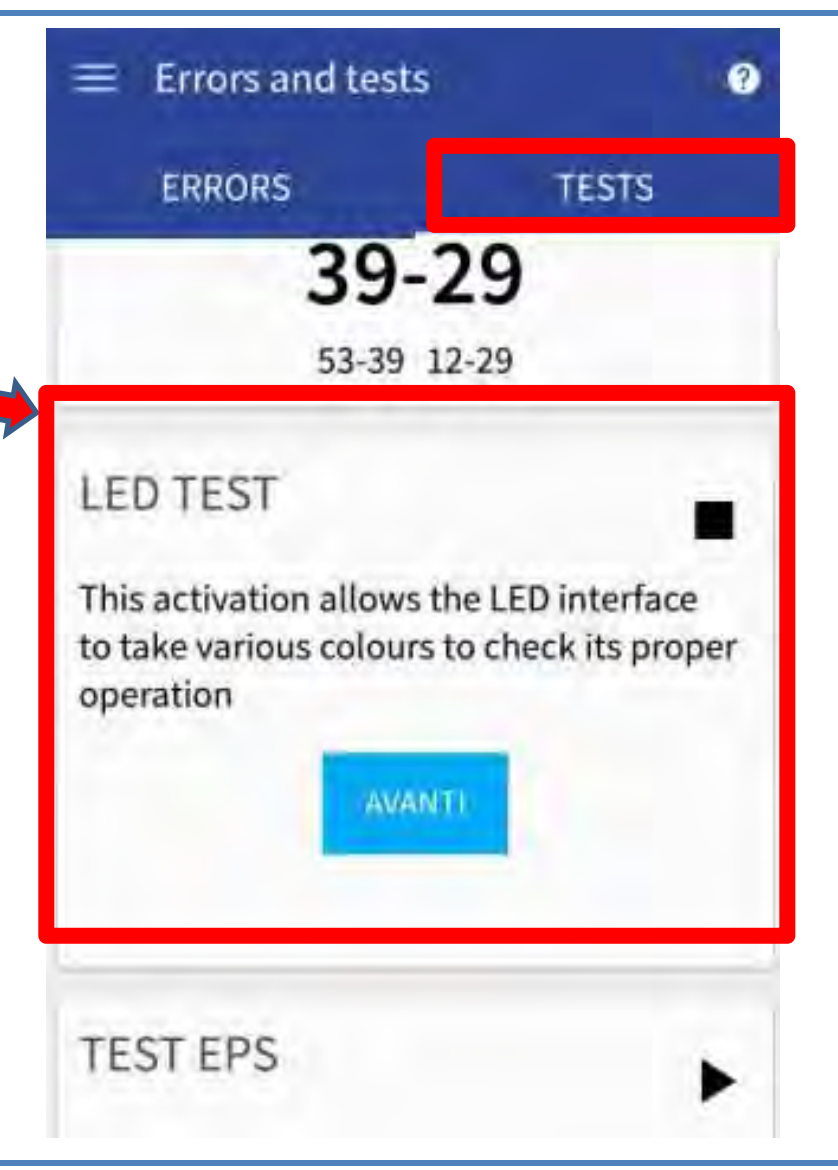

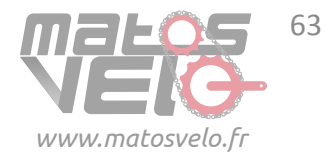

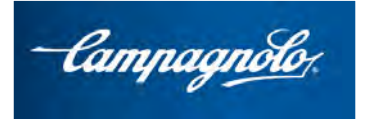

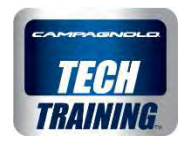

Le **TEST EPS** permet d'effectuer un cycle de fonctionnement complet du dérailleur arrière et du dérailleur avant.

Ce test peut se révéler particulièrement utile pour vérifier si, indépendamment des commandes, le dérailleur avant et le dérailleur arrière se déplacent convenablement.

ATTENTION: il faut tourner le pédalier tandis que l'on actionne le dérailleur avant et le dérailleur arrière !

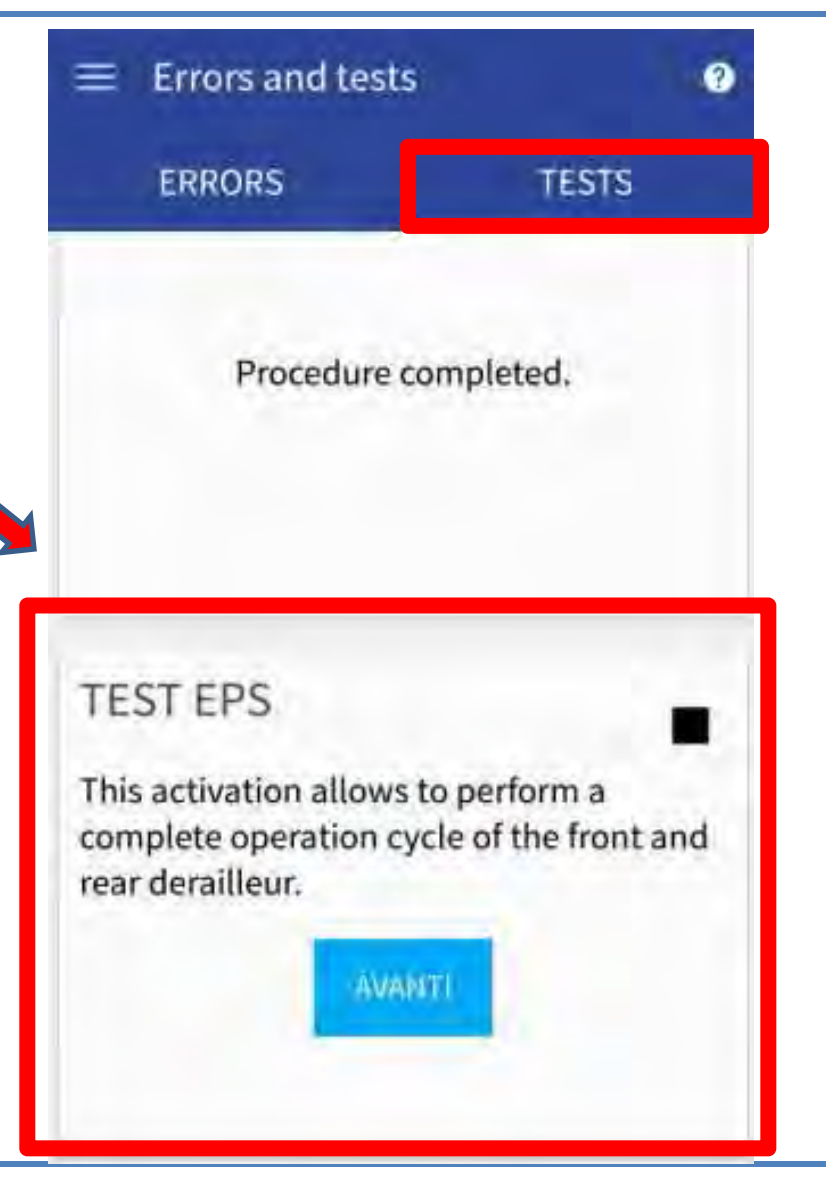

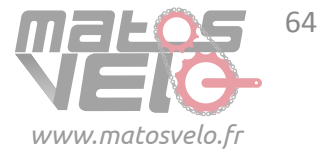

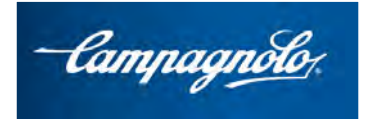

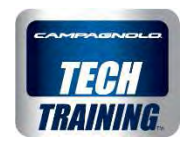

Page MISE À JOUR DU MICROLOGICIEL

Dans cette page d'écran, en plus des composants déjà visibles :

#### INTERFACE MODULE SANS FIL

on peut aussi visualiser les données de la **POWER UNIT** 

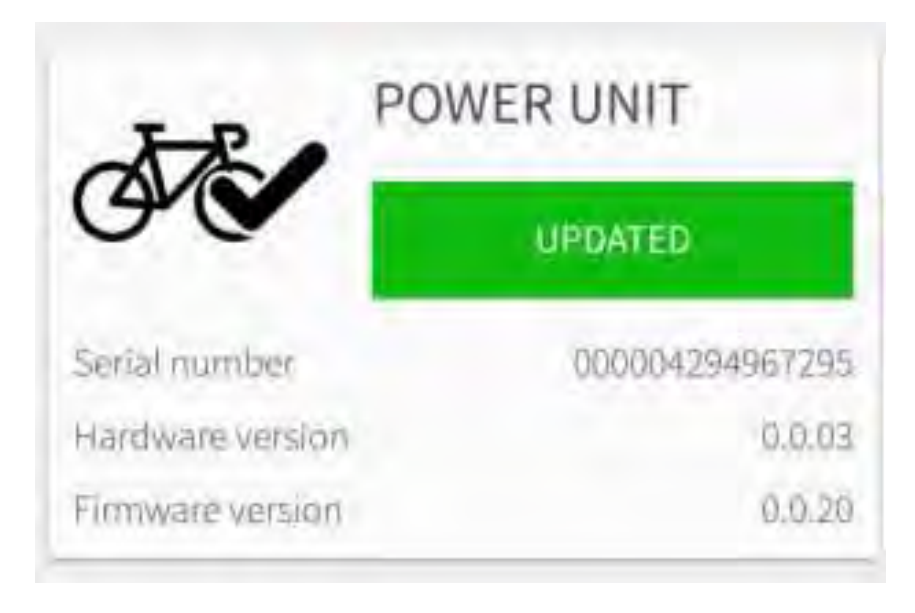

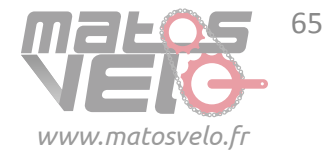

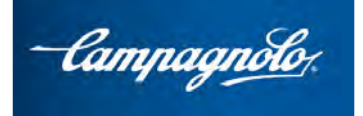

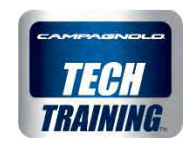

**PROCÉDURE** DE MISE À JOUR DU MICROLOGICIEL

Par exemple, imaginons que la Power unit est actualisée sur la version micrologicielle 8.

L'App signale que la nouvelle version est disponible sur internet et par conséquent envoie le message **TÉLÉCHARGER** 

Après avoir tapé du doigt sur TÉLÉCHARGER et donc téléchargé le fichier dans le téléphone portable,

l'App me permet d'effectuer la **MISE À JOUR** et de télécharger le nouveau micrologiciel dans la Power unit.

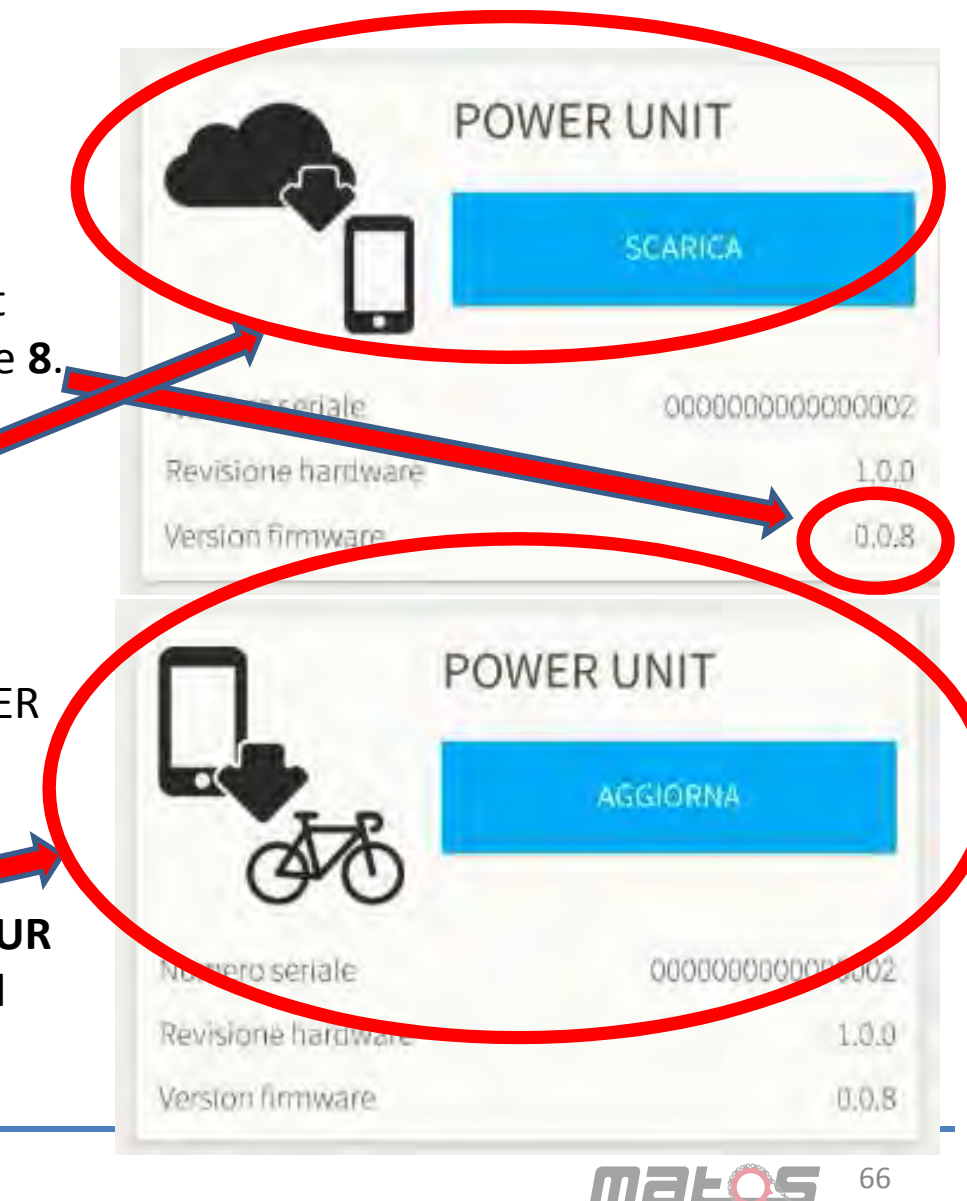

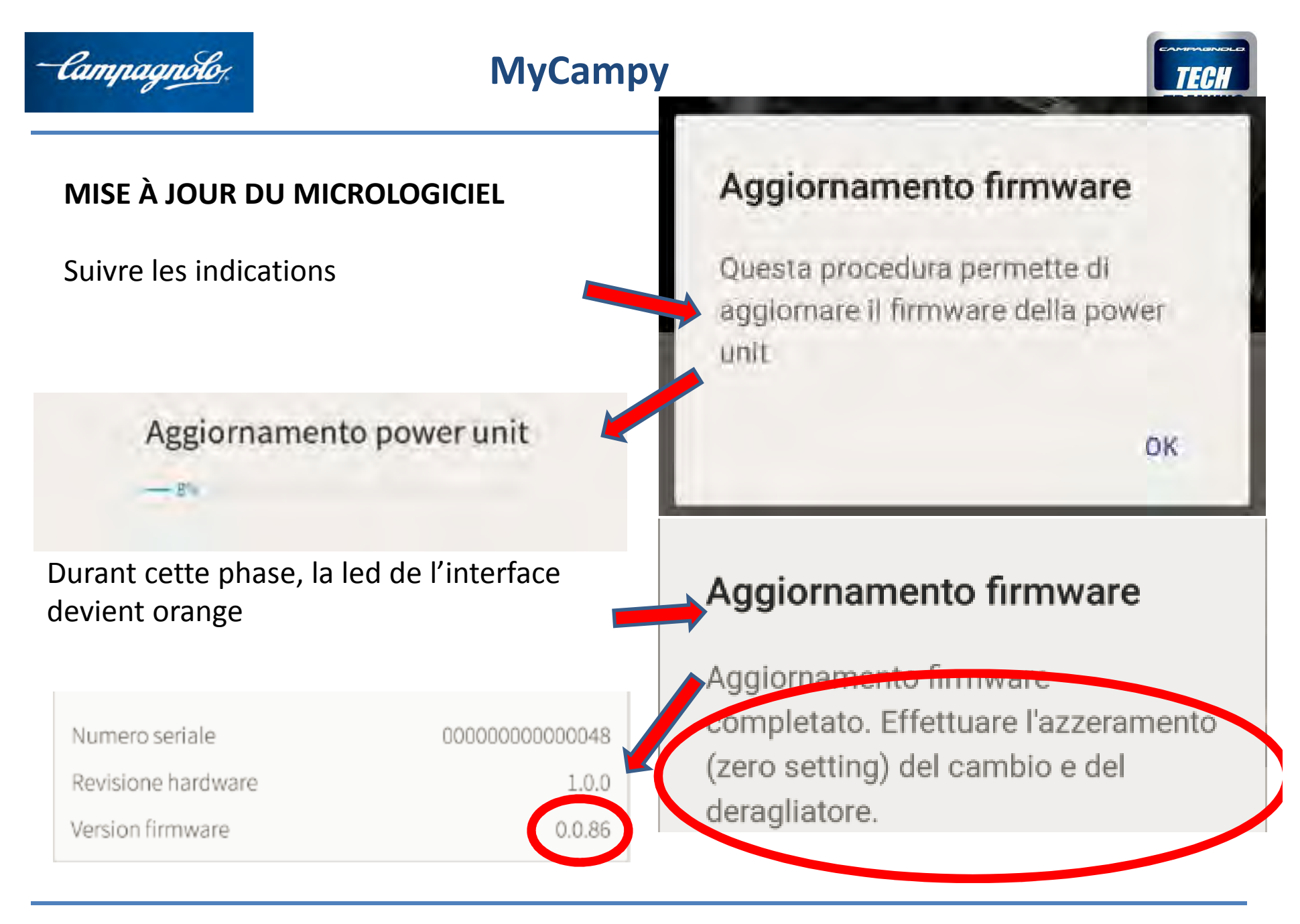

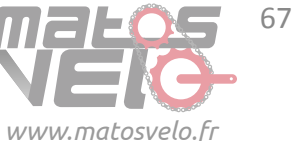